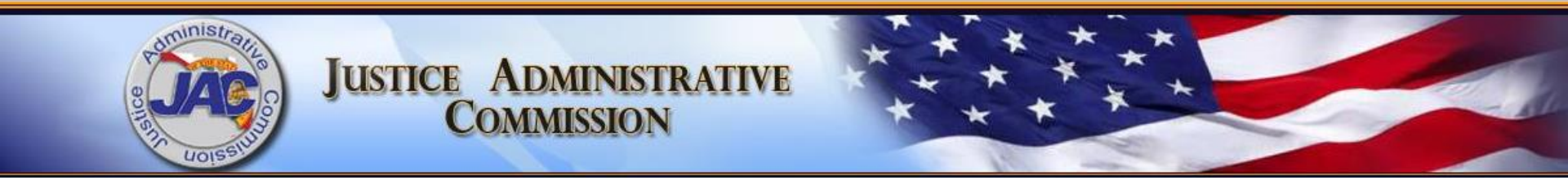

# FY 2024-2025 **Legislative Budget Request** and FYs 2024-2025 thru 2028-2029 Long Range Program Plan for **Capital Collateral Regional Counsel**

Offices

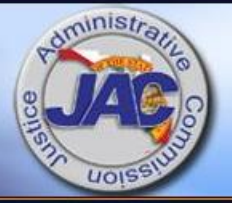

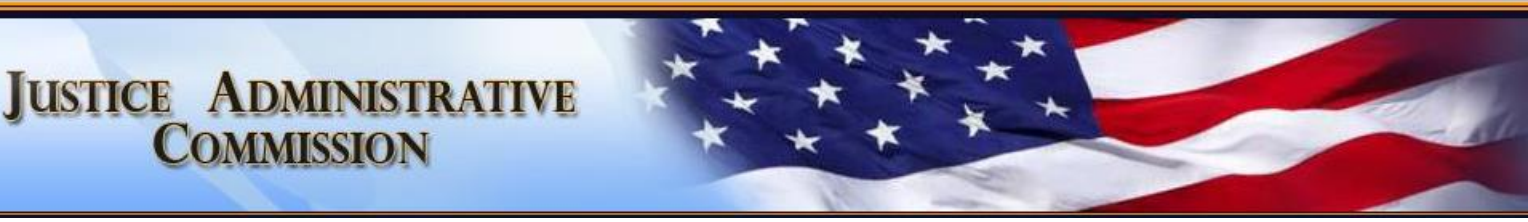

### Capital Collateral Regional Counsel Offices Meeting Agenda Tuesday, June 13, 2023 2:00 p.m.

- Welcome and Opening Remarks
- PowerPoint Presentation of LBR and LRPP Forms and Requirements
- Open Discussion (questions/answers/comments, etc.)
- Closing Remarks

Presented By: Justice Administrative Commission Budget Office and Alton L. "Rip" Colvin, Jr., Executive Director 227 N Bronough Street Suite 2100 Tallahassee, FL 32301 (850) 488-2415 <u>www.justiceadmin.org</u>

# Legislative Budget Request

- Purpose
- Due Dates
- Major Changes
- Reporting Requirements

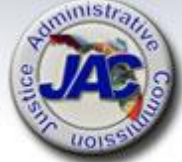

The Legislative Budget Request (LBR) is the mechanism that is used to describe and justify all of an agency's program needs and requirements by category and fund source segmented into issues.

The LBR is a document that contains numerous exhibits and schedules which show the accounting and budgetary picture of an agency for three fiscal years. (Actual Prior Year, which is recorded from FLAIR; Current Year Estimated, which includes adjusted actual appropriations; and the Request Year, which is the budget request). The LBR is prepared at the budget entity level.

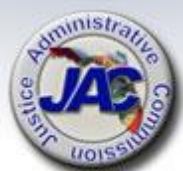

# LBR Due Date To JAC \* New Download Procedure \*

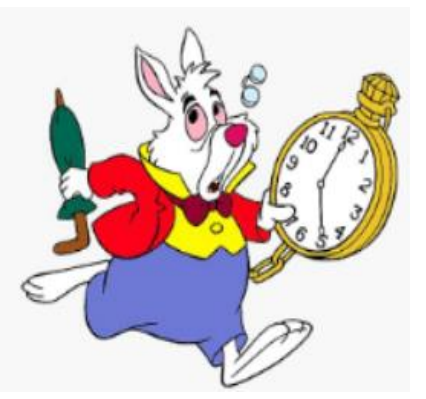

All LBR data entry forms, schedules and exhibits are due to the JAC Budget Office by **Friday, July 28, 2023** at 6:00 P.M. EDT

### **Download LBR Templates from MyJAC**

- Upload all completed LBR documents to the Pydio 'Completed' Budget Folder like last year.
- Email the Budget Office at <u>Budget@justiceadmin.org</u> to confirm that the information has been uploaded.
- If you do not hear from the JAC Budget Office within two business days to confirm submission, please email us again.

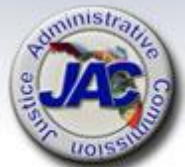

# LBR Publication Due Date

All completed LBR forms, exhibits, schedules and related documents must be uploaded to the Florida Fiscal Portal by Friday, September 15, 2023.

Written notification (usually by email) must be provided from JAC to Legislative staff and the Governor's Office.

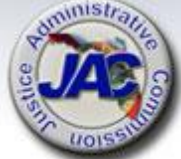

# **The Florida Fiscal Portal**

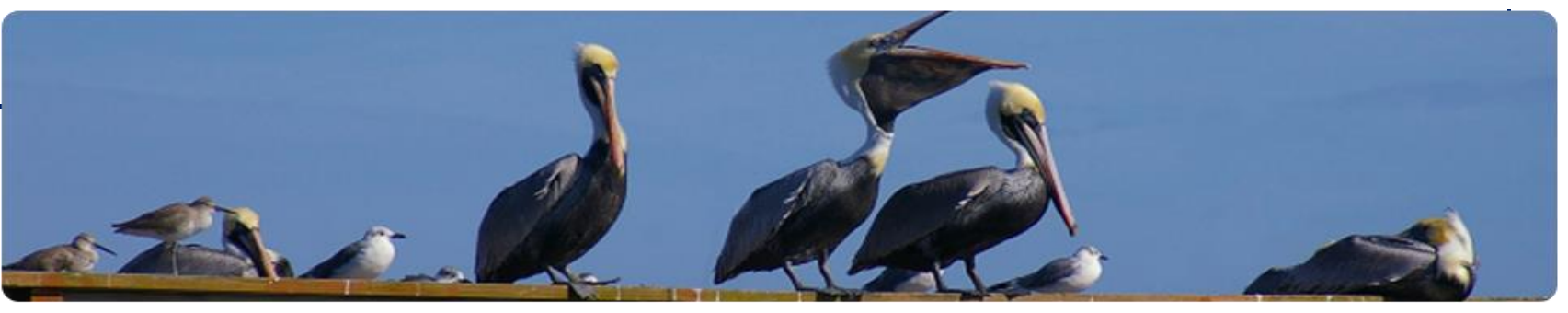

### http://floridafiscalportal.state.fl.us/Publications.aspx

This website houses a collection of documents that detail the fiscal status of the State of Florida. Included in this collection are Agency Legislative Budget Requests, Governor's Budget Recommendations, House and Senate Appropriations Bills and a variety of other fiscal publications. The documents have been organized by the Fiscal Year in which they are submitted, the Agency (Organization) responsible for their submission and also by the type of publication.

Documents are stored in PDF, Microsoft Word and Microsoft Excel formats.

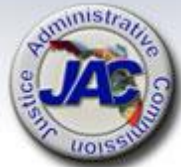

# LBR Major Changes FY 2024-2025

Unavailable as of June 13<sup>th</sup>.

 To be provided when the LBR Instructions are distributed by OPB.

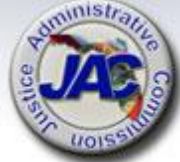

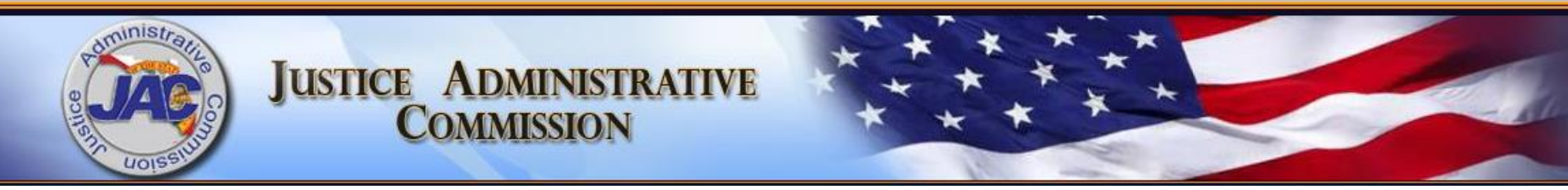

# **LBR Schedules** and **Exhibits**

# LBR Reporting Requirements Summary of Forms

| Manual            |
|-------------------|
|                   |
| LASPBS            |
| Manual            |
| Manual<br>for JAC |
| 1LASPBS           |
| 1                 |

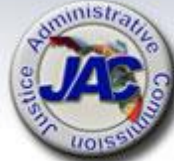

\* If Applicable / \*\* Optional

# LBR Reporting Requirements Summary of Forms

|   |    | Exhibit / Schedule Title                                                             | Schedule<br>Name | Format |
|---|----|--------------------------------------------------------------------------------------|------------------|--------|
|   | 6  | Priority Listing of Agency Budget<br>Issues for Possible Reduction -<br>Request Year | Schedule VIIIB-2 | LASPBS |
| * | 7  | Major Audit Findings                                                                 | Schedule IX      | Manual |
|   | 9  | Organizational Structure                                                             | Schedule X       | Manual |
|   | 9  | Agency-Level Unit Cost Summary                                                       | Schedule XI      | LASPBS |
| * | 10 | Variance from Long Range<br>Financial Outlook                                        | Schedule XIV     | Manual |

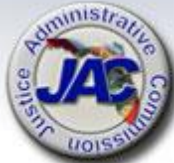

\* If Applicable / \*\* Optional

# Transmittal Letter – Dept. Template

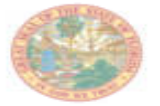

Alton L. "Rip" Colvin, Jr. Executive Director

(850) 488-2415 FAX (850) 488-8944

www.justiceadmin.org

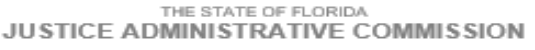

227 North Bronough Street, Suite 2100 Tallahassee, Florida 32301

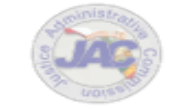

COMMISSIONERS

Diamond R. Liffy, Chair Public Defender, 19<sup>th</sup> Circuit Kathieen A. Smith Public Defender, 20<sup>th</sup> Circuit Britan Haae State Attorney, 10<sup>th</sup> Circuit Jack Campbell State Attorney, 2<sup>std</sup> Circuit

### LEGISLATIVE BUDGET REQUEST FISCAL YEAR 2024-25

Justice Administration Tallahassee, Florida

September 15, 2023

Chris Spencer, Policy Director Office of Policy and Budget Executive Office of the Governor 1701 Capitol Tallahassee, Florida 32399-0001

Tim Sadberry, Staff Director Senate Committee on Appropriations 201 The Capitol Tallahassee, Florida 32399-1100

J. Eric Pridgeon, Staff Director House Appropriations Committee 221 The Capitol Tallahassee, Florida 32399-1300

Directors:

Pursuant to Chapter 216, Florida Statutes, the Legislative Budget Request for the (insert name of service/budget entity) is submitted in the format prescribed in the budget instructions. The information provided electronically and contained herein is a true and accurate presentation of our proposed needs for the 2024-25 Fiscal Year. This submission has been approved by (insert name and title of agency head).

(Title of Responsible Officer)

### Enclosure

 A Department letter will be signed and submitted by JAC's Executive Director on behalf of all JRO's that do not wish to submit a separate letter.

The Justice Administrative Commission administratively serves the judicial-related offices of State Attorney, Public Defender, Criminal Conflict and Civil Regional Counsel, Capital Collateral Regional Counsel, and the Statewide Guardian ad Litem Program. The JAC also performs compliance and financial review of courti-appointed attorney and due process vendor bills. NOI

### **Transmittal Letter – Agency Template**

LEGISLATIVE BUDGET REQUEST FISCAL YEAR 2024-25

Justice Administration Tallahassee, Florida

September 15, 2023

Chris Spencer, Policy Director Office of Policy and Budget Executive Office of the Governor 1701 Capitol Tallahassee, Florida 32399-0001

Tim Sadberry, Staff Director Senate Committee on Appropriations 201 The Capitol Tallahassee, Florida 32399-1100

J. Eric Pridgeon, Staff Director House Appropriations Committee 221 The Capitol Tallahassee, Florida 32399-1300

Directors:

Pursuant to Chapter 216, Florida Statutes, the Legislative Budget Request for the (insert name of service/budget entity) is submitted in the format prescribed in the budget instructions. The information provided electronically and contained herein is a true and accurate presentation of our proposed needs for the 2024-25 Fiscal Year. This submission has been approved by (insert name and title of agency head).

(Include any other pertinent statements you wish to include.)

(Signature of Responsible Officer) (Title of Responsible Officer) Optional:

A circuit can use this template to submit their own transmittal letter on circuit letterhead.

 Template will be posted on Budget webpage under 'Budget Resources'

Enclosure

# **Exhibit D-3A Report**

**The Exhibit D-3A Report** is the most detailed level report of all the LBR documents and provides justification and impacts of the requested funding with "Issue Narratives". It contains a series of codes related to the funding request that includes issue codes, program components, categories, dollar amounts, and fund IDs.

The issue narratives explain the need for an appropriation, and are the building blocks or framework of the appropriations bill to identify and describe increases and/or decreases to the budget.

The Exhibit D-3A Report that your office will receive after all LBR issues are entered into LASPBS, will be displayed in Column format:

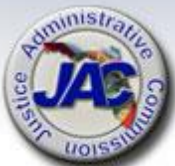

2<sup>nd</sup> Column Name A04 - Non Recurring 3rd Column Name A05 -Annualization

# Reporting Requirements for Exhibit D3-A

### LBR Issues Data Entry Form

- Requesting Agency
- Issue code number and title
- Appropriation Category number and title
- Dollar amount
- Positions (FTE) [if applicable]
- Funding source
- Narrative justification

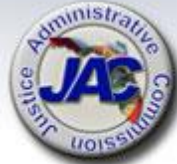

### OPB Standard #3 Expense Assessments Package (for use with new position requests only)

| CCRC               | Attorney Non-Attorney |           |              |           |       |            |
|--------------------|-----------------------|-----------|--------------|-----------|-------|------------|
| Operations         | Professional          |           | Professional |           | Sup   | port Staff |
| (103230)           |                       |           |              |           |       |            |
| Item               | Total                 | Non-recur | Total        | Non-recur | Total | Non-Recur  |
| Voice Over IP      | 316                   | 0         | 316          | 0         | 316   | 0          |
| line/use*          |                       |           |              |           |       |            |
| Voice Over IP      | 158                   | 22        | 158          | 22        | 158   | 22         |
| purchase**         |                       |           |              |           |       |            |
| Postage            | 141                   |           | 141          |           | 160   |            |
| Printing &         | 121                   |           | 121          |           | 121   |            |
| Reproduction       |                       |           |              |           |       |            |
| Repair &           | 121                   |           | 121          |           |       |            |
| Maintenance        |                       |           |              |           |       |            |
| Office Supplies*** | 385                   |           | 385          |           | 385   |            |
| File Cabinet       | 650                   | 650       | 650          | 650       | 650   | 650        |
| 2 dr/36" wide      |                       |           |              |           |       |            |
| w/lock             |                       |           |              |           |       |            |
| Bookcase           | 500                   | 500       | 500          | 500       |       |            |
| 4 shelf/48" high   |                       |           |              |           |       |            |
| Desk               | 1,000                 | 1,000     | 1,000        | 1,000     | 1,000 | 1,000      |
| Executive Chair    | 675                   | 675       | 675          | 675       |       |            |
| Secretarial Chair  |                       |           |              |           | 675   | 675        |
| Side Arm Chair     | 475                   | 475       | 475          | 475       | 475   | 475        |
| Building Rental    | 3,866                 |           | 3,866        |           | 3,007 |            |
| Software and       | 851                   | 250       | 851          | 250       | 851   | 401        |
| Training ****      |                       |           |              |           |       |            |
| Data               | 682                   |           | 682          |           | 682   |            |
| Communications     |                       |           |              |           |       |            |
| Computing          | 1,110                 | 1,110     | 1,110        | 1,110     | 1,110 | 1,110      |
| Equipment****      |                       |           |              |           |       |            |
| Law Library***     | 700                   |           |              |           |       |            |
| TOTAL:             | 11,751                | 4,682     | 11,051       | 4,682     | 9,590 | 4,333      |

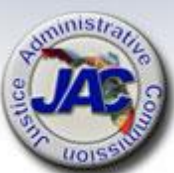

### OPB Standard #3 (continued) HR Assessment

(for use with new position requests only)

### As provided in the FY 2023-24 Conference Report on SB 2500

Funds provided in Specific Appropriations 2950 through 2967 from the State Personnel System Trust Fund are based upon a human resources services assessment to state entities at the following rates:

| FTE                               | \$359.71              |
|-----------------------------------|-----------------------|
| OPS                               | \$98.84               |
| Justice Administrative Commission | <mark>\$217.15</mark> |
| State Court System                | \$187.95              |
| County Health Department          | \$217.15              |

Amount will round up to \$218 and auto calculate by FTE in Section 3 on the LBR Issues Data Entry Form Template.

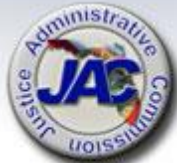

\*

# **CCRC LBR Account Codes**

### CAPITAL COLLATERAL REGIONAL COUNSEL CODES

### \* Standard Operating Budget Appropriation Category Codes and Titles

- 010000 Salaries and Benefits 030000 Other Personal Services (OPS)
- 100648 Case Related Costs
- 103230 Operating Expenditures
- 103241 Risk Management Insurance
- 105281 Lease or Lease Purchase of Equipment
- 107040 TR/DMS/HR Services (People First contract)

### Fund Codes and Titles

- 1000 General Revenue
- 2073 Capital Collateral Regional Counsel Trust Fund

### pre-populated in drop downs in Section 4 on the LBR Issues Data Entry Form Template.

\* Codes are

### \* \* Pay Plans and Titles

85

Capital Collateral Regional Counsel

\*\* Used to determine benefits assigned to a class code.

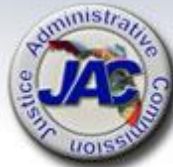

# **Fund Source Identifier**

**The Funding Source Identifier (FSI)** is a one digit code used to identify the source of funds for current appropriations and each new budget issue requested. The most common codes used by JAC agencies are 1, 3, and 9. Some agencies also use an FSI of 2.

**FSI of 1 = State Funds/Non-match**: Identifies issues funded with non-federal revenue sources excluding General Revenue or other state funds used to match federal dollars.

**FSI of 2 = State Funds/Match**: Identifies General Revenue and Trust Fund dollars which are used to match federal funds. This code would only apply if you are the recipient of a federal grant that requires a matching amount to be paid from state revenues.

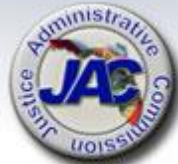

# Fund Source Identifier (continued)

FSI of 3 = Federal Funds: Identifies issues funded by actual federal receipts.

This code would only apply if you are the recipient of federal funding which your agency receives directly from the federal government. Examples: Byrne Grants, DOJ/JAAG, etc.

### FSI of 9 = Transfer – Recipient of Federal Funds: Identifies

federal funds which are received through an operating transfer from another state agency.

This code would only apply if you are the recipient of federal funds, (such as a federal grant) that are passed through to your agency from another state agency or local government whereby your agency is the sub-grantee.

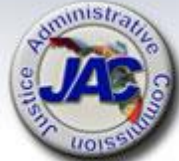

# Legislative Budget Request Narrative Tips/Guidelines

### <u>D0</u>

- Write clear and concise sentences and paragraphs to include identification of the specific agency being impacted.
- Be specific about the problem or situation that led to the need for the requested issue, and the proposed solution to address the need.
- Provide as much pertinent and supporting detail information as possible when writing the justification for an issue, including any applicable rules, statutory authority, federal laws, etc.
- Focus on critical needs.
- The issue narrative must demonstrate a link to the agency priorities as identified in the Long Range Program Plan.
- Describe how the agency performance standards will be positively impacted by funding of the issue.

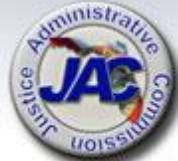

# Legislative Budget Request Narrative Tips/Guidelines (continued)

### <u>DO</u>

- Be precise about what is being requested to include (if applicable) the number of people (FTE), associated salary rate per position, dollar amounts for salaries & benefits, and expense package per the Standard #3 data.
- Provide a detailed listing and the associated funding amounts for all new equipment requests (i.e., furniture, file cabinets, IT equipment).
- Identify the specific county or counties to which an issue applies.
- Include the calculation for totals to show how amounts were derived.
- Use the spell check feature.

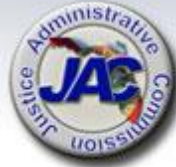

# Legislative Budget Request Narrative Tips/Guidelines (continued)

### <u>DON'T</u>

- Use acronyms or abbreviations without spelling out the first occurrence of a word.
- Use one or two line sentences to justify or explain an issue.
- Use words such as "I", "We" "My" and "Us" or personal names. (Be specific regarding who you are or represent)

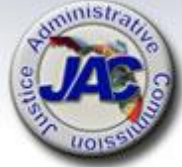

### LBR Data Entry Form Additional Collateral Caseload Resources IC# 3000130

### Legislative Budget Request for FY 2024-2025

| Section 1                                 |                                                         |                       |             |                   |
|-------------------------------------------|---------------------------------------------------------|-----------------------|-------------|-------------------|
| Agency                                    | Capital Collateral Regional Counsel                     | <b>Circuit/Region</b> |             |                   |
|                                           |                                                         |                       |             |                   |
| Issue Title and Code:                     | Additional Collateral Caseload Resources Request 30001  | .30                   |             |                   |
|                                           |                                                         |                       |             |                   |
| Section 2                                 |                                                         |                       |             |                   |
| Required to generate Salaries & Benefits: |                                                         | 1                     |             |                   |
|                                           |                                                         | ~                     |             | Optional Addition |
| People/                                   | Position                                                | Class                 | Salary Rate |                   |
| # of Positions                            | Title                                                   | Code                  | or Default  | _                 |
| 1.00                                      | Asst CC Counsel I                                       | 4803                  | \$ 58,000   |                   |
| 2.00                                      | Asst CC Counsel II                                      | 4805                  | \$ 150,000  |                   |
| 1.00                                      | Legal Secretary Supervisor                              | 4154                  | Default     |                   |
|                                           |                                                         |                       |             |                   |
|                                           |                                                         |                       |             |                   |
|                                           |                                                         |                       |             |                   |
|                                           |                                                         |                       |             |                   |
|                                           |                                                         |                       |             |                   |
|                                           |                                                         |                       |             |                   |
|                                           |                                                         |                       |             |                   |
| Section 3                                 |                                                         |                       |             |                   |
| Auto Calculate Standard/Modified Standard | # 3. Insert the # FTE below to match FTE above with the | appropriate pro       | fession.    |                   |
|                                           |                                                         | VoiP Lines            |             |                   |
|                                           |                                                         | Needed (Not for       |             |                   |
|                                           | FTE                                                     | SA, PD, PDA)          | Recurring   | Non-Recurring     |
| Attorneys                                 | 3.00                                                    |                       | \$ 35,253   | \$ 14,046         |
| Non-Attorney Professional                 |                                                         |                       | \$ -        | \$ -              |
| Support Staff                             | 1.00                                                    |                       | \$ 9,590    | \$ 4,333          |
| Operating Expenditures Total              | 4.00                                                    |                       | \$ 44,843   | \$ 18,379         |
| TR/DMS/HR Services Total                  | 4.00                                                    |                       | \$ 872      |                   |

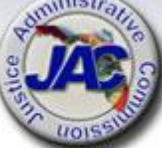

### LBR Data Entry Form Additional Collateral Caseload Resources IC# 3000130

| Section 3                                   |                             |                             |                 |         |           |               |
|---------------------------------------------|-----------------------------|-----------------------------|-----------------|---------|-----------|---------------|
| Auto Calculate Standard/Modified Standard # | # 3. Insert the # FTE below | to match FTE above with the | appropriate pro | fession | <b>.</b>  |               |
|                                             |                             |                             | VoiP Lines      |         |           |               |
|                                             |                             |                             | Needed (Not for |         |           |               |
|                                             | 1                           | FTE                         | SA, PD, PDA)    |         | Recurring | Non-Recurring |
| Attorneys                                   |                             | 3.00                        |                 | \$      | 35,253    | \$ 14,046     |
| Non-Attorney Professional                   |                             |                             |                 | \$      | -         | \$-           |
| Support Staff                               |                             | 1.00                        |                 | \$      | 9,590     | \$ 4,333      |
| Operating Expenditures Total                |                             | 4.00                        |                 | \$      | 44,843    | \$ 18,379     |
| TR/DMS/HR Services Total                    |                             | 4.00                        |                 | \$      | 872       |               |
|                                             |                             |                             |                 |         |           |               |
|                                             |                             |                             |                 |         |           |               |
| Section 4                                   |                             |                             |                 |         |           |               |
|                                             |                             |                             |                 |         | Dollars   |               |
| Appropriation                               | I                           | fund                        |                 |         | Total     | Total         |
| Category Title / Code                       | 7                           | Fitle                       | FSI             |         | Request   | Non-Recurring |
| Salaries and Benefits (010000)              | General Revenue (FID #1000) |                             |                 |         | TBD       |               |
| Operating Expenditures (103230)             | General Revenue (FID #1000) |                             |                 | \$      | 44,843    | \$ 18,379     |
| Transfer to DMS/ HR Services (107040)       | General Revenue (FID #1000) |                             |                 | \$      | 872       |               |
|                                             |                             |                             |                 |         |           |               |
|                                             |                             |                             |                 |         |           |               |
|                                             |                             |                             |                 |         |           |               |
|                                             |                             |                             |                 |         |           |               |
|                                             |                             |                             |                 |         |           |               |
|                                             |                             |                             |                 |         |           |               |
|                                             |                             |                             |                 |         |           |               |
|                                             |                             |                             |                 |         |           |               |
|                                             |                             |                             |                 |         |           |               |
|                                             |                             |                             |                 |         |           |               |

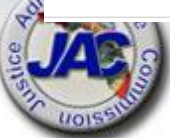

### LBR Data Entry Form Additional Collateral Caseload Resources IC# 3000130

Narrative should link issue to agency activity(s) impacted.

The Capital Collateral Regional Counsel\_\_\_\_\_ Region is requesting additional position to handle the #\_\_\_\_\_ cases anticipated t be assigned in the agency for FY 20XX-XX. In order to meet established performance standards without extensions and minimize employee turnover it is critical that our agency receive the additional positions.

Our Assistance Capital Collateral Counsel I position at a salary of \$58,000 and two Assistant Capital Collateral II positions at a salary rate \$75,000 each and one Legal Secretary position at the default minimum for the pay grade requested for the increased workload. The additional salary rate requested for the attorney positions is needed to hire attorneys with the level of experience required to handle death penalty cases. Standard # 3 has been used to determine the operating costs associated with each position requested and includes \$700 for law library costs for the attorney positions.

This issue will affect both the Death Penalty Legal Counsel and Death Row Case Preparation activities of this agency.

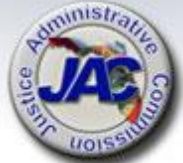

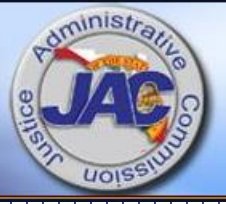

# LBR Issues Data Entry Form Interactive Template

JUSTICE ADMINISTRATIVE COMMISSION

### Completing the LBR Issues Data Entry Form

There are five sections to the form. The sections must be completed in sequential order.

Section 1: LASPBS entry for (a) Agency and (b) Issue Code Title and Issue Code number.

Section 2: LASPBS entry for (a) Rate adjustment (b)Salary adjustment (c) New positions (d) New salary rate; with and without Benefits.

Section 3: Auto calculates Modified Standard # 3 and HR assessment for new positions requested in Section 2.

Section 4: LASPBS entry for: (a) Appropriation Category (b) Funding Source (c) Fund Source Indicator (FSI) (d) Dollar Amount.

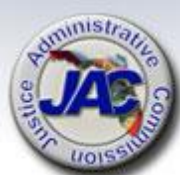

Section 5: LASPBS entry for Issue Narrative.

### **Completing the LBR Data Entry Form**

There are three aides in the form to assist with preparation:

A. The Reset All Dropdown button will clear all dropdown fields.

RESET ALL DROPDOWNS

B. The Color Key shows the function of the fields that have allowable actions.

| COLOR K | EY          |             |              |           |
|---------|-------------|-------------|--------------|-----------|
| BLUE:   | These field | ls are Drop | Down Lis     | sts       |
| GOLD:   | These field | is are Free | Fill         |           |
| GREEN:  | These field | ls are Auto | Calculate    |           |
| GREY:   | Fields not  | needed for  | r selected i | ssue code |

C. The Optional Comment Box is to convey a message that will not be included in the posted LBR.

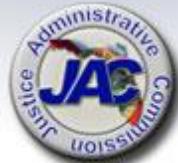

### Completing the LBR Issues Data Entry Form: Section 1

In Section 1, select the Agency, Circuit/Region (as applicable) and Issue Title and Issue Code from the respective dropdown lists. The Agency must be selected using the dropdown list prior to selecting an issue title because the title list is generated based on the agency selected. The Issue Title and Code dropdown is in alphabetical order.

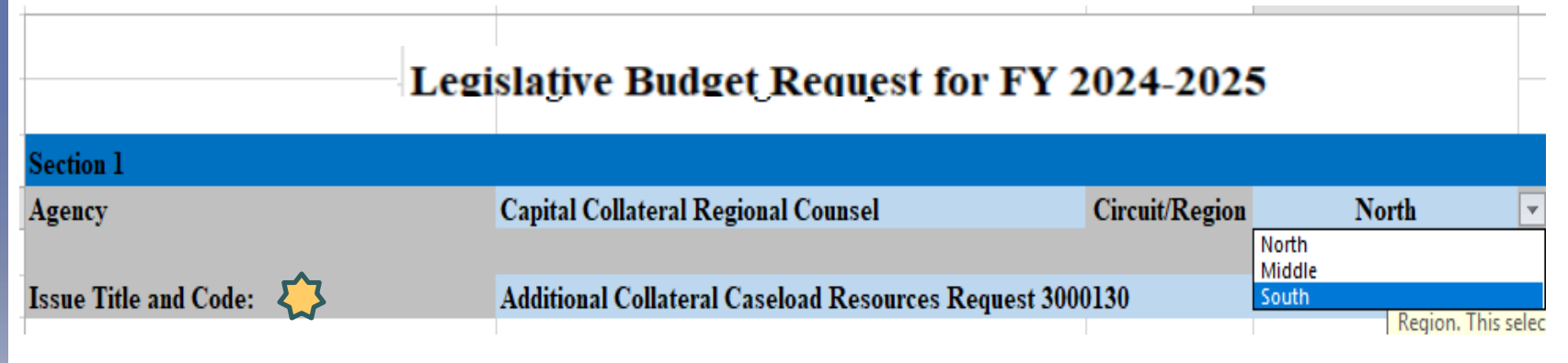

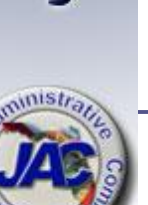

See your agency Documents Check List for the complete list of issues codes in the Issue Title and Code dropdown list.

### Completing the LBR Issues Data Entry Form: Section 2 and 3 Prerequisite

Section 2 and 3 will only be editable for issue codes selected that are allowed to request new positions and/or salary rate adjustments. Otherwise, skip Sections 2 and 3. Resume with Section 4.

| Additional Equipment 2402000                          |                                                                                                    |                                                                                                    |                                                                                                    |
|-------------------------------------------------------|----------------------------------------------------------------------------------------------------|----------------------------------------------------------------------------------------------------|----------------------------------------------------------------------------------------------------|
|                                                       |                                                                                                    |                                                                                                    |                                                                                                    |
|                                                       |                                                                                                    |                                                                                                    |                                                                                                    |
|                                                       |                                                                                                    |                                                                                                    |                                                                                                    |
| Position                                              | Class                                                                                                    | Salary Rate                                                                                                    |                                                                                                    |
| Title                                                 | Code                                                                                                    | or Default                                                                                                    |                                                                                                    |
|                                                       |                                                                                                    |                                                                                                    | _                                                                                                    |
|                                                       |                                                                                                    |                                                                                                    |                                                                                                    |
|                                                       |                                                                                                    |                                                                                                    |                                                                                                    |
|                                                       |                                                                                                    |                                                                                                    |                                                                                                    |
|                                                       |                                                                                                    |                                                                                                    |                                                                                                    |
|                                                       |                                                                                                    |                                                                                                    |                                                                                                    |
| d # 2 Incort the # FTF below to match FTF above with  | the appropriate pr                                                                                         | ofession                                                                                                    |                                                                                                    |
| a # 5. Insert the # FIE below to match FIE above with | VoiP Lines                                                                                                 | oression.                                                                                                    |                                                                                                    |
|                                                       | Needed (Not for                                                                                            |                                                                                                    |                                                                                                    |
| FTE                                                   | SA, PD, PDA)                                                                                               | Recurring                                                                                                    |                                                                                                    |
|                                                       |                                                                                                    |                                                                                                    |                                                                                                    |
|                                                       |                                                                                                    |                                                                                                    |                                                                                                    |
|                                                       |                                                                                                    |                                                                                                    |                                                                                                    |
| al                                                    |                                                                                                    |                                                                                                    |                                                                                                    |
|                                                       |                                                                                                    |                                                                                                    | -                                                                                                    |
|                                                       | Additional Equipment 2402000  Position Title  d # 3. Insert the # FTE below to match FTE above with FTE al | Additional Equipment 2402000         Position       Class         Title       Code         Image: Code       Image: Code         Image: Code       Image: Code         Ima | Additional Equipment 2402000         Position       Class       Salary Rate         Title       Code       or Default         Image: Solar of the solar of the solar of the |

# **Completing the LBR Issues Data Entry** Form: Section 2 for Rate Adjustment

### Section 2: Rate Adjustment

To request an increase in authorized rate enter the phrase '*Rate* Adjustment' in the Position Title column and RA06 in the Class Code column. Then enter the amount of rate to request in the Salary Rate column. This action will not increase the agency's Salaries and Benefits budget. Skip sections 3 and 4 and resume with Section 5.

| Legislative Budget Request for F 1 2024-2025 |                                     |                |             |  |  |
|----------------------------------------------|-------------------------------------|----------------|-------------|--|--|
| Section 1                                    |                                     |                |             |  |  |
| Agency                                       | Capital Collateral Regional Counsel | Circuit/Region |             |  |  |
|                                              |                                     |                |             |  |  |
| Issue Title and Code:                        | Increase Authorized Rate 51R0100    |                |             |  |  |
| Section 2                                    |                                     |                |             |  |  |
| Required to generate Salaries & Benefits:    |                                     |                |             |  |  |
|                                              |                                     |                |             |  |  |
| People/                                      | Position                            | Class          | Salary Rate |  |  |
| # of Positions                               | Title                               | Code           | or Default  |  |  |
|                                              | Rate Adjustment                     | RA06           | \$ 25,000   |  |  |

32

# Completing the LBR Issues Data Entry Form: Section 2 for Salary Adjustment

### Section 2: Salary Adjustment

To request an increase in salaries with benefits for existing position(s), enter 'Salaries and Benefits Adjustment' in the Position Title column and 'RA01' in the Class Code column. Then enter the amount of the salary adjustment in the Salary Rate column. This provides a rate adjustment and includes a benefits calculations in LASPBS. Skip Section 3 and resume with Section 4.

| Section 2                                |                                  |       |             |
|------------------------------------------|----------------------------------|-------|-------------|
| Required to generate Salaries & Benefits | :                                |       |             |
|                                          |                                  |       |             |
| People/                                  | Position                         | Class | Salary Rate |
| # of Positions                           | Title                            | Code  | or Default  |
|                                          | Salaries and Benefits Adjustment | RA01  | \$ 25,000   |
|                                          |                                  |       |             |
|                                          |                                  |       |             |

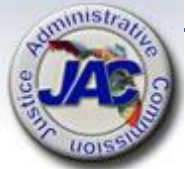

# Completing the LBR Issues Data Entry Form: Section 2 for New Positions

### Section 2: <u>New Positions</u>

1. When requesting new positions with benefits, a row should be completed for each class code and for multiple positions with the same class code requesting the same salary rate.

2. Enter the number of positions requested, providing the position title, class code and the total salary rate amount for that row.

3. If the salary rate will be the minimum for the class code, then 'Default' can be entered on that row, regardless of the number of positions requested. LASPBS will populate the salary rate.

|         | Section 2                                 |                            |               |                           |
|---------|-------------------------------------------|----------------------------|---------------|---------------------------|
|         | Required to generate Salaries & Benefits: |                            |               |                           |
| ~ ~ ~ ~ | People/<br># of Positions                 | Position<br>Title          | Class<br>Code | Salary Rate<br>or Default |
| )       | 1.00                                      | Asst CC Counsel I          | 4803          | \$ 58,000                 |
|         | 2.00                                      | Asst CC Counsel II         | 4805          | \$ 150,000                |
|         | 1.00                                      | Legal Secretary Supervisor | 4154          | Default                   |
| ra      |                                           |                            |               |                           |

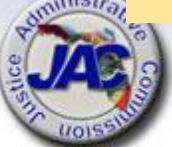

### Completing the LBR Issues Data Entry Form : Section 3

In Section 3:

- 1. Enter the total number of FTEs requested in Section 2, in the appropriate profession levels.
- 2. Enter the number of VoiP lines needed by profession, not to exceed the requested FTE for that profession. [Not applicable for SA, PD, and PDA]
- 3. The green cells will auto calculate recurring and non-recurring Operating Expenditures using the Agency Modified Standard #3 as outlined in the LBR instructions. The HR Assessment is calculated based on the total number of new positions multiplied by the HR Assessment amount provided in the GAA.

| * \$700 (per attorney | ) is included for t | he Law Library |
|-----------------------|---------------------|----------------|
|-----------------------|---------------------|----------------|

| С  | Section 3                                                                                                    |      |                 |    |           |             |        |  |  |  |  |  |  |
|----|----------------------------------------------------------------------------------------------------|------|-----------------|----|-----------|-------------|--------|--|--|--|--|--|--|
| 1  | Auto Calculate Standard/Modified Standard # 3. Insert the # FTE below to match FTE above with the appropriate profession. |      |                 |    |           |             |        |  |  |  |  |  |  |
|    |                                                                                                    |      | VoiP Lines      |    |           |             |        |  |  |  |  |  |  |
|    |                                                                                                    |      | Needed (Not for |    |           |             |        |  |  |  |  |  |  |
|    |                                                                                                    | FTE  | SA, PD, PDA)    |    | Recurring | curring Non |        |  |  |  |  |  |  |
|    | Attorneys                                                                                                    | 3.00 |                 | \$ | 35,253    | \$          | 14,046 |  |  |  |  |  |  |
| ni | Non-Attorney Professional                                                                                                 |      |                 | \$ | -         | \$          |        |  |  |  |  |  |  |
| 7  | Support Staff                                                                                                    | 1.00 |                 | \$ | 9,590     | \$          | 4,333  |  |  |  |  |  |  |
| -  | Operating Expenditures Total                                                                                              | 4.00 |                 | \$ | 44,843    | \$          | 18,379 |  |  |  |  |  |  |
| -  | TR/DMS/HR Services Total                                                                                                  | 4.00 |                 | \$ | 872       |             |        |  |  |  |  |  |  |
|    |                                                                                                    |      |                 |    |           |             |        |  |  |  |  |  |  |

# Completing the LBR Issues Data Entry Form: Section 4

In Section 4, Using the dropdown list:

- 1. Select the Appropriation Category where budget authority is to be established.
- 2. Select a Fund Title to identify the funding source.
- 3. Select an FSI for Grants and Donations funding, otherwise, FSI can be left blank.
- 4. Enter the amounts calculated in Section 3, if applicable.

| 3  | Section 4                             |                             |        |         |         |           |       |
|----|---------------------------------------|-----------------------------|--------|---------|---------|-----------|-------|
| 4  |                                       |                             |        | Dollars |         |           |       |
| 5  | Appropriation                         | Fund                        |        |         | Total   | Total     |       |
| 6  | Category Title / Code                 | Title                       | FSI    |         | Request | Non-Recur | rring |
| 7  | Salaries and Benefits (010000)        | General Revenue (FID #1000) |        |         | TBD     |           |       |
| 8  | Operating Expenditures (103230)       | General Revenue (FID #1000) |        | \$      | 44,843  | \$ 18     | 8,379 |
| 9  | Transfer to DMS/ HR Services (107040) | General Revenue (FID #1000) |        | \$      | 872     |           |       |
| .0 |                                       |                             |        |         |         |           |       |
| 1  |                                       |                             |        |         |         |           |       |
| mi | stratite                              | \$                          | 45,715 | \$ 18   | 8,379   |           |       |

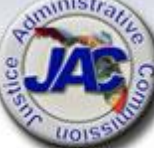
## Completing the LBR Data Entry Form: Section 5

In Section 5:

- 1. Enter the supporting narrative for the issue request.
- 2. Text can be copied and pasted into the narrative box. Double left click in the box to see a visible blinking cursor before pasting. Text can also be typed in directly.

Section 5

Provide the issue narrative in the box below:

Fully explain any request for additional resources for workload issues. If positions are requested at above the minimum salary rate for the pay grade, explain the reason for the difference. Request any additional Operations funding needed and the Human Resources Assessment amount per Standard #3 for new positions.

Narrative: [Narrative should link issues to agency activity(s) impacted.]

The Capital Collateral Regional Counsel\_\_\_\_\_ Region is requesting additional position to handle the #\_\_\_\_\_ cases anticipated t be assigned in the agency for FY 20XX-XX. In order to meet established performance standards without extensions and minimize employee turnover it is critical that our agency receive the additional positions.

Our Assistance Capital Collateral Counsel I position at a salary of \$58,000 and two Assistant Capital Collateral II positions at a salary rate \$75,000 each and one Legal Secretary position at the default minimum for the pay grade requested for the increased workload. The additional salary rate requested for the attorney positions is needed to hire attorneys with the level of experience required to handle death penalty cases. Standard # 3 has been used to determine the operating costs associated with each position requested and includes \$700 for law library costs for the attorney positions.

A CARE STATE

This issue will affect both the Death Penalty Legal Counsel and Death Row Case Preparation activities of this agency.

## Completing the LBR Issues Data Entry Form: Finishers

- Once the form is complete, save to a workbook that will contain all LBR issues.
- Rename the tab to reflect the issue code. Example: 3000590
- To create a new issue, return to the LBR template form and use the Reset All Dropdowns to clear all dropdown field.
- Any text or data enter in the Free Fill fields will need to be deleted if not needed.
- Full instructions are on a tab in the template form workbook.

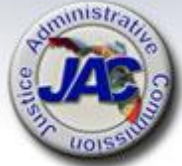

# **Budget Authority Realignment** SALARIES & BENEFITS CASE RELATED COSTS OTHER PERSONAL SERVICES LEASE OR LEASE PURCHASE OF EQUIPMENT **OPERATING EXPENDITURES**

## **Realignment of Budget Authority**

A consistent need to request 5% or \$250K (whichever is greater) budget amendments for movement of budget authority between categories or between budget entities multiple times during consecutive fiscal years or at the end of every fiscal year are excellent candidates to consider realigning their budget.

## How do you know if your budget authority needs realigning?

- Analyze the prior three to five year history of the number and types of budget transfers that your office has requested.
- Review your base budget by category to determine if amounts appropriated by category are sufficient to accommodate anticipated expenditures.
- Determine if there are any on-going shortfalls or surpluses in any categories.

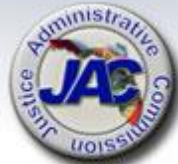

## Realignment of Budget Authority (continued)

**Example:** An agency consistently moves \$50,000 in General Revenue each year into the Operations category and wishes to make this action permanent.

Approval of a realignment issue in the LBR will allow this agency to avoid future budget amendments.

Realignment LBR Issue: Move GR Budget Authority Between Categories Issue Codes 2000100 (Add) and 2000200 (Deduct)

| Appropriation Category      | <u>Fund</u> | <u>Amount</u> | <u>Issue Code</u> |
|-----------------------------|-------------|---------------|-------------------|
| CCRC Operations (103230)    | GR          | \$50,000      | 2000100 (Add)     |
| Case Related Costs (100648) | GR          | (\$50,000)    | 2000200 (Deduct)  |

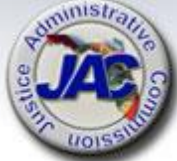

## LBR Issues Data Entry Form Realignment of Administrative Expenditures -ADD IC# 2000100

## Legislative Budget Request for FY 2024-2025

|        | Section 1                       |                                   |                                     |            |               |
|--------|---------------------------------|-----------------------------------|-------------------------------------|------------|---------------|
| Agency |                                 | Capital Collateral Regional Couns | Capital Collateral Regional Counsel |            | gion          |
|        |                                 |                                   |                                     |            |               |
|        | Issue Title and Code:           | Realignment of Administrative Exp | oenditures -A                       | dd 2000100 |               |
|        |                                 |                                   |                                     |            |               |
|        |                                 |                                   |                                     |            |               |
|        | Section 4                       |                                   |                                     |            |               |
|        |                                 |                                   |                                     | Dollar     | s             |
|        | Appropriation                   | Fund                              |                                     | Total      | Total         |
|        | Category Title / Code           | Title                             | FSI                                 | Request    | Non-Recurring |
|        | Operating Expenditures (103230) |                                   |                                     | \$ 50,000  |               |
|        |                                 |                                   |                                     |            |               |

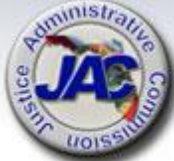

## LBR Issues Data Entry Form Realignment of Administrative Expenditures – DEDUCT IC# 2000200

## Legislative Budget Request for FY 2024-2025

| Section 1             |                                                       |                |
|-----------------------|-------------------------------------------------------|----------------|
| Agency                | Capital Collateral Regional Counsel                   | Circuit/Region |
|                       |                                                       |                |
| Issue Title and Code: | Realignment of Administrative Expenditures -Deduct 20 | 000200         |

| Section 4                   |       |     |             |               |
|-----------------------------|-------|-----|-------------|---------------|
|                             |       |     | Dollars     | 5             |
| Appropriation               | Fund  |     | Total       | Total         |
| Category Title / Code       | Title | FSI | Request     | Non-Recurring |
| Case Related Costs (100648) |       |     | \$ (50,000) |               |
|                             |       |     |             |               |

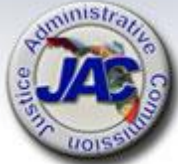

# LBR Issues – The Review Process

- A. Now that you have written your LBR Issues, **please carefully review** for content accuracy (narrative and dollar amounts) in compliance with the LBR Instructions.
- B. Submit all Issues electronically to the JAC Budget Office on the Excel data entry form per the template provided. Narrative can be attached in a Microsoft Word document if additional space needed.
  - \* \* PLEASE DO NOT SEND AS A PDF \*\* This will restrict the cut and paste into LASPBS.

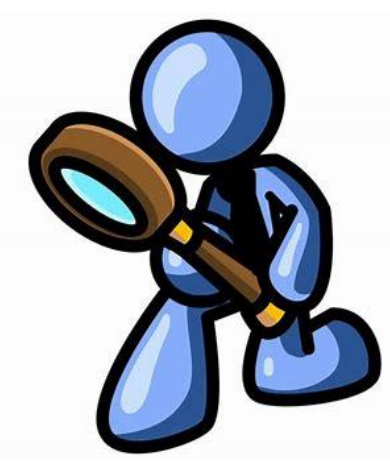

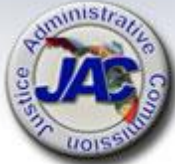

# LBR Issues – The Review Process (continued)

C. Once the Issues are placed into LASPBS by the JAC Budget Office, you will receive a copy of all issues as an LASPBS Exhibit D-3A Report (Expenditures by Issue, Appropriation Category & Fund with narrative justification).

## PLEASE REVIEW THIS REPORT THOROUGHLY TO ENSURE THAT ALL OF YOUR REQUESTED ISSUES HAVE BEEN ENTERED INTO LASPBS.

If any LBR Issue that you have requested via submission to the JAC Budget Office does not appear on the Exhibit D-3A Report, please notify us immediately by email at:

Budget@justiceadmin.org

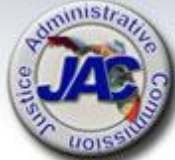

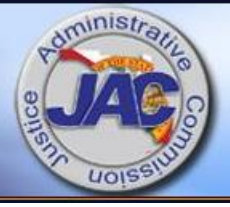

**LBR Schedules** and **Exhibits** Continued . . .

JUSTICE ADMINISTRATIVE COMMISSION

## Agency Litigation Inventory Schedule VII

### Schedule VII: Agency Litigation Inventory

For directions on completing this schedule, please see the "Legislative Budget Request (LBR) Instructions" located on the Governor's website.

| Agency:                                                                                                    |                       |    |                     |                                             |
|----------------------------------------------------------------------------------------------------|-----------------------|----|---------------------|---------------------------------------------|
| Contact Person:                                                                                                    |                       |    |                     | Phone Number:                               |
|                                                                                                    |                       |    |                     |                                             |
| Names of the Case:<br>no case name, list th<br>names of the plainti<br>and defendant.)                                                               | (If<br>ne<br>ff       |    |                     |                                             |
| Court with Jurisdict                                                                                                    | ion:                  |    |                     |                                             |
| Case Number:                                                                                                    |                       |    |                     |                                             |
| Summary of the<br>Complaint:                                                                                                    |                       |    |                     |                                             |
| Amount of the Clair                                                                                                    | m:                    | \$ |                     |                                             |
| Specific Statutes or<br>Laws (including GA<br>Challenged:                                                                                            | AA)                   |    |                     |                                             |
| Status of the Case:                                                                                                    |                       |    |                     |                                             |
| Who is representing<br>record) the state in t                                                                                                    | ; (of<br>his          |    | Agency Counsel      |                                             |
| lawsuit? Check all                                                                                                    | that                  |    | Office of the Attor | rney General or Division of Risk Management |
| apply.                                                                                                    |                       |    | Outside Contract (  | Counsel                                     |
| If the lawsuit is a cla<br>action (whether the<br>is certified or not),<br>provide the name of<br>firm or firms<br>representing the<br>plaintiff(s). | ass<br>class<br>f the |    |                     |                                             |

## Priority Listing of Agency Issues Over Base Budget - Schedule VIIIA

Use this form to list FY 2024-25 budget issues in priority order. Include the issue title, issue code and the amount requested. The narrative should explain how this issue implements the priorities of your agency. Please assign only one Priority #1, Priority #2, Priority #3, etc.

#### TEMPLATE

Priority #1

| Issue Title:         |  |
|----------------------|--|
| Issue Code:          |  |
| FTE: (If Applicable) |  |
| Rate (If Applicable) |  |
| Fund:                |  |
| Categories:          |  |
| •                    |  |

Amounts:

Narrative:

### EXAMPLE:

Priority #2

Issue Title:Competitive pay adjustment due to new Florida Supreme Court RulesIssue Code:4200A30FTE:0Rate:\$26,000Fund:General RevenueSalaries and Benefits:\$33,649Narrative:

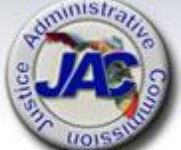

Recruiting and retaining experienced attorneys that meet the qualifications as set forth in F.R.Cr.P. 3.112 (k) and 3.851 is essential to case preparation and providing death penalty legal counsel. Moreover, it is imperative to retain second chair attorneys in order for them to become qualified lead counsel.

## Possible Reduction for LBR Request Year - Schedule VIIIB2

rity 🕈 f'ir the highest priprity reduction. All reductions must be

Priority Listing of Agency Budget Issues for Possible Reduction in the Event of Revenue Shortfalls for LBR Year – IC# 3001600

10% Target reduction amount provided by OPB.

| Sched                                                                                                 | ule VIII B2 Reduction for                                                                                             | r FY 20                                  | 24-2025                                                                    | RESET ALL DROPDOWNS                                                                                                    |
|----------------------------------------------------------------------------------------------------|----------------------------------------------------------------------------------------------------|------------------------------------------|----------------------------------------------------------------------------|----------------------------------------------------------------------------------------------------|
| Section 1<br>Agency                                                                                   | c                                                                                                    | ircuit/Regio                             | •                                                                          | COLOR KEY<br>BLUE: These fields are Drop Down Lists                                                                                                    |
| Issue Title and Code:                                                                                 |                                                                                                    |                                          | GOLD: These fields are Free Fill<br>COEFN: These fields are Auto Colouiste |                                                                                                    |
| Section 2                                                                                             |                                                                                                    |                                          |                                                                            | GREY: Fields not needed for selected issue code                                                                                                    |
| lequired to generate Salaries & l                                                                     | Benefits:                                                                                                    | 1                                        | I                                                                          |                                                                                                    |
| reople/<br>t of Positions                                                                             | Position<br>Title                                                                                                    | Class<br>Code                            | Salary Rate<br>or Default                                                  | Uptional Additional Comments -Not for LBH Posting                                                                                                    |
|                                                                                                    |                                                                                                    |                                          |                                                                            |                                                                                                    |
| ection 3<br>wto Calculate Standard/Modific                                                            | THIS SECTION IS NOT NEEDED FOR RE<br>ed Standard # 3. Insert the # FTE below                                          | DUCTION IS<br>to match F<br>YoiP         | SUES<br>TE above with t                                                    |                                                                                                    |
|                                                                                                    | FTE                                                                                                    | Lines<br>Needed                          | Recerring                                                                  | Non-Recurring                                                                                                    |
| uttorneys<br>Ion-Attorney Professional                                                                |                                                                                                    |                                          |                                                                            |                                                                                                    |
| upport Staff                                                                                          |                                                                                                    |                                          |                                                                            |                                                                                                    |
| Operating Expenditures Total                                                                          |                                                                                                    |                                          |                                                                            |                                                                                                    |
| TR/DMS/HR Services Total                                                                              |                                                                                                    |                                          |                                                                            |                                                                                                    |
|                                                                                                    |                                                                                                    |                                          |                                                                            |                                                                                                    |
| ection 4                                                                                              |                                                                                                    | 1                                        |                                                                            |                                                                                                    |
| appropriation<br>Category Title / Code                                                                | Fund<br>Title                                                                                                    | FSI                                      | Doll:<br>Total<br>Request                                                  | ars Total Von-Recurring                                                                                                    |
|                                                                                                    |                                                                                                    |                                          |                                                                            |                                                                                                    |
|                                                                                                    |                                                                                                    |                                          |                                                                            |                                                                                                    |
|                                                                                                    |                                                                                                    |                                          |                                                                            |                                                                                                    |
|                                                                                                    |                                                                                                    |                                          |                                                                            |                                                                                                    |
|                                                                                                    |                                                                                                    |                                          |                                                                            |                                                                                                    |
|                                                                                                    |                                                                                                    |                                          |                                                                            |                                                                                                    |
|                                                                                                    |                                                                                                    |                                          |                                                                            |                                                                                                    |
|                                                                                                    |                                                                                                    |                                          |                                                                            |                                                                                                    |
|                                                                                                    |                                                                                                    |                                          |                                                                            |                                                                                                    |
|                                                                                                    |                                                                                                    |                                          | 5 -                                                                        | <b>5</b> -                                                                                                    |
|                                                                                                    |                                                                                                    |                                          |                                                                            |                                                                                                    |
| ection 5                                                                                              |                                                                                                    |                                          |                                                                            |                                                                                                    |
|                                                                                                    | Provide the issue narrative in the box below                                                                          | w:                                       |                                                                            |                                                                                                    |
|                                                                                                    |                                                                                                    |                                          |                                                                            |                                                                                                    |
| -<br>Apriarity list at Aquery Endquet brown for Four<br>Environment Tract Fund appropriations. To get | ikle Reduction for Fired Year 2022-25 ir required. Reduct<br>traductions are provided by OPE: Preseding the narrative | ion isruur mart to<br>1, asriqn o uniqur | tal 10×al FV2021-22+2<br>priority number for ca                            | cherring General control control c |

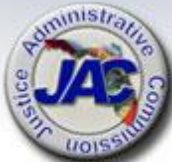

## Major Audit Findings/Recommendations Schedule IX

| SCHED          | ULE IX: MAJ | OR AUDIT FINDING | <b>GS AND RECOMMENDATIONS</b> | Budget Period: 2024     | 4 - 25 |
|----------------|-------------|------------------|-------------------------------|-------------------------|--------|
| Department:    |             |                  | Chief Internal Auditor:       |                         |        |
| Budget Entity: |             |                  | Phone Number:                 |                         |        |
| (1)            | (2)         | (3)              | (4)                           | (5)                     | (6)    |
| REPORT         | PERIOD      |                  | SUMMARY OF                    | SUMMARY OF              | ISSUE  |
| NUMBER         | ENDING      | UNIT/AREA        | FINDINGS AND RECOMMENDATIONS  | CORRECTIVE ACTION TAKEN | CODE   |
|                |             |                  |                               |                         |        |
|                |             |                  |                               |                         |        |
|                |             |                  |                               |                         |        |
|                |             |                  |                               |                         |        |
|                |             |                  |                               |                         |        |
|                |             |                  |                               |                         |        |
|                |             |                  |                               |                         |        |
|                |             |                  |                               |                         |        |

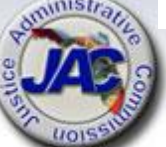

## **Organizational Structure – Schedule X**

The Schedule X must display the agency's organization structure for the most recent fiscal year. Section 20.04(8), F.S., requires the Executive Office of the Governor to maintain a current organizational chart of each agency of the executive branch.

- The Organizational Chart must have an effective date of July 1, 2023
- Identify all positions, [staff names not required] divisions, bureaus, units and subunits of the agency.

Submit organizational charts in original format. We will PDF so that it may be uploaded to the Florida Fiscal Portal in a searchable format.

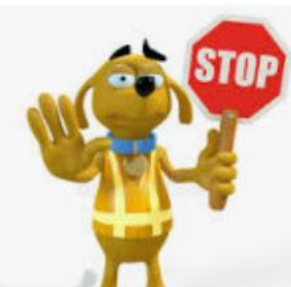

\*\*Please do not submit scanned hard copies.\*\*

### JUSTICE ADMINISTRATIVE COMMISSION

Effective July 1, 2022

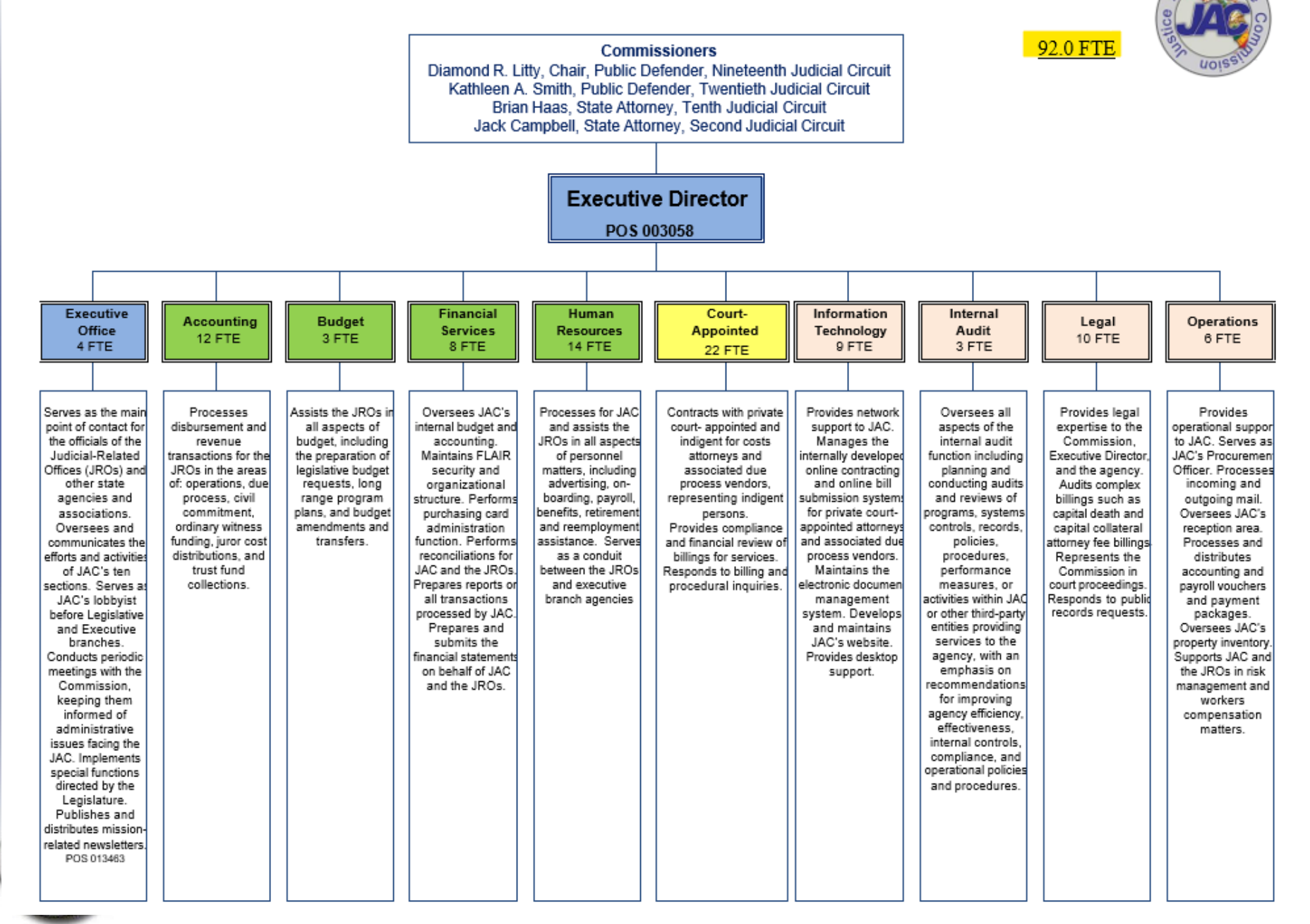

### Organizational Structure – Schedule X JUSTICE ADMINISTRATIVE COMMISSION

Authorized FTE: 93

Effective July 1, 2023

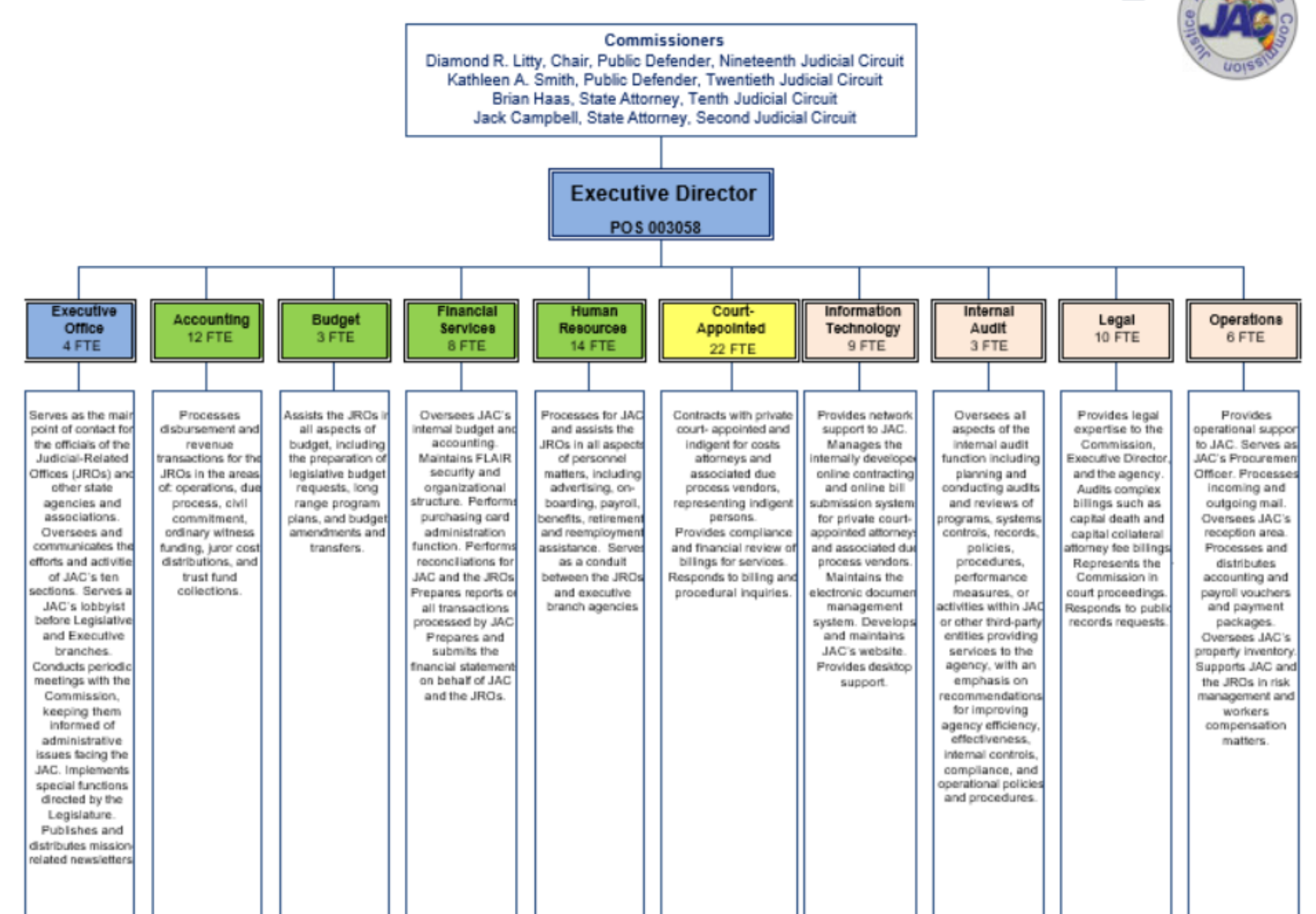

## Unit Cost Summary Data Request Schedule XI

#### LEGISLATIVE BUDGET REQUEST FY 2024-2025 SCHEDULE XI - UNIT COST SUMMARY DATA

| Capital ( | Collateral Regional Counsel, Region           |                                      |                        |                 |
|-----------|-----------------------------------------------|--------------------------------------|------------------------|-----------------|
| Activity  |                                               | FY 2022-23<br>Expenditures           |                        | FY 2022-23      |
| Code      | Activity Description                          | % Allocation by Activity*            | Unit Cost Measure      | Number of Units |
| 0810      | Death Penalty Legal Counsel                   |                                      | Number of active cases |                 |
| 0830      | Death Row Case Preparation                    |                                      | Number of active cases |                 |
|           |                                               |                                      |                        |                 |
|           |                                               |                                      |                        |                 |
| Provide   | the number of units achieved in the price     | or Fiscal Year for each unit cost    | measure.               |                 |
| * This pe | ercentage should be based on the percent o    | of your total 2022-23 budget expen   | ded on each activity.  |                 |
| The sam   | e percentage will be applied to your total po | ositions in order to allocate FTE by | activity.              |                 |

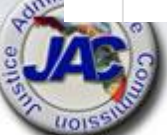

<mark>\* This information is needed to calculate the unit cost of the activity.</mark> 54

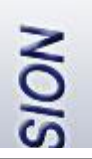

## Variance from Long Range Financial Outlook Schedule XIV

## LEGISLATIVE BUDGET REQUEST FY 2024-2025

### Schedule XIV: Variance from Long Range Financial Outlook

Note: This form will be completed by JAC in consultation with the agencies.

Purpose:

Pursuant to Article III, Section 19(a)3, Florida Constitution, Schedule XIV fulfills the requirement that each agency's Legislative Budget Request be based upon and reflect the long range financial outlook adopted by the Joint Legislative Budget Commission or explain any variance from the outlook.

Procedure:

The Schedule XIV spreadsheet is prepared as follows:

 Question 1: Indicate if the long range financial outlook adopted by the Joint Legislative Budget Commission in <u>September 2023</u> includes revenue or expenditure estimates related to your agency. If it does, questions two and three will need to be completed.

Questions 2 and 3:

A. List the estimates for revenues and/or budget drivers that reflect an estimate for the agency for the budget request year, the amount projected in the long range financial outlook and the amounts projected in the Schedule I or budget request.

B. Explain any variance(s) if the revenue estimates (from the Schedule I) or budget drivers do not conform to the long range financial outlook.

## Schedule XIV - Variance from Long Range Financial Outlook (Continued)

|              |                           |                                          |                                     |                           |                           | Schedule XI                                                                                                    | /                                |                                               |                                                  |
|--------------|---------------------------|------------------------------------------|-------------------------------------|---------------------------|---------------------------|----------------------------------------------------------------------------------------------------|----------------------------------|-----------------------------------------------|--------------------------------------------------|
|              |                           |                                          |                                     | Va                        | riance f                  | rom Long Range F                                                                                                    | inancial Ou                      | ıtlook                                        |                                                  |
| Age          | ncy:                      |                                          | Justice Ad                          | dministra                 | tion                      |                                                                                                    |                                  | Contact:                                      | Alton L. "Rip" Colvin Jr.                        |
| Artic<br>ong | le III,<br>range          | Section 19<br>e financial                | )(a)3, Flori<br>outlook ad          | da Constit<br>dopted by   | tution, rec<br>the Joint  | juires each agency Le<br>Legislative Budget Co                                                                                | gislative Bud<br>mmission or     | get Request to be ba<br>to explain any varian | sed upon and reflect the<br>ce from the outlook. |
| 1)           | Does<br>exper             | the long randiture est                   | ange finan<br>imates rel            | icial outlo<br>ated to yo | ok adopte<br>our agency   | d by the Joint Legisla<br>/?                                                                                                  | tive Budget C                    | Commission in Septen                          | ber 2023 contain revenue o                       |
|              | Yes                       |                                          | No                                  |                           |                           |                                                                                                    |                                  |                                               |                                                  |
| 2)           | If yes<br>2024-<br>or but | ;, please li:<br>-2025 and<br>dget reque | st the estir<br>list the an<br>est. | mates for<br>nount proj   | revenues<br>ected in t    | and budget drivers the long range financia                                                                                    | hat reflect an<br>al outlook and | estimate for your ag<br>d the amounts project | ency for Fiscal Year<br>ted in your Schedule I   |
|              |                           |                                          |                                     |                           |                           |                                                                                                    |                                  | FY 2024-2025 Estin                            | nate/Request Amount                              |
|              |                           |                                          | lss                                 | sue (Rever                | ue or Bud                 | lget Driver)                                                                                                    | R/B*                             | Financial Outlook                             | Request                                          |
|              | а                         |                                          |                                     |                           |                           | <b>.</b>                                                                                                    |                                  |                                               |                                                  |
|              | b                         |                                          |                                     |                           |                           |                                                                                                    |                                  |                                               |                                                  |
|              | с                         | <u> </u>                                 |                                     |                           |                           |                                                                                                    |                                  |                                               |                                                  |
|              | d                         | <b> </b>                                 |                                     |                           |                           |                                                                                                    |                                  |                                               |                                                  |
|              | e                         |                                          |                                     |                           |                           |                                                                                                    |                                  |                                               |                                                  |
|              | f                         | <u> </u>                                 |                                     |                           |                           |                                                                                                    |                                  |                                               |                                                  |
| 3)           | lf you<br>reven           | ır agency's<br>iue estima                | ; Legislativ<br>tes (from y         | ve Budget<br>your Schee   | Request (<br>dule I) or l | does not conform to the tot the tot to the tot to the tot to the tot to the tot to the tot tot tot tot tot tot tot tot tot to | he long range<br>explain the v   | financial outlook wit<br>variance(s) below.   | h respect to the                                 |

# LBR Documents Check List

#### LEGISLATIVE BUDGET REQUEST - CHECK LIST FY 2024-2025

#### CAPITAL COLLATERAL REGIONAL COUNSEL, \_\_\_\_\_ REGION

#### ITEMS TO SEND TO JAC BUDGET OFFICE All LBR Exhibits, Forms, etc. Due to JAC on July 28, 2023

| Included:Y/N | Form Name/#                                                         | Required                      | Optional                  |
|--------------|---------------------------------------------------------------------|-------------------------------|---------------------------|
|              | Transmittal Letter<br>(JAC will submit a letter for the Department, | )                             | х                         |
|              | Schedule I Detail of Receipts                                       | х                             |                           |
|              | Schedule I Narrative Form                                           | x                             |                           |
|              | Schedule IB – Detail of Unreserved<br>Fund Balance                  | X<br>JAC to pr<br>Sch. L'a av | ovide totals when         |
|              | Schedule IC – Reconciliation of Unreserved<br>Fund Balance          | JAC to co                     | mplete                    |
|              | Reconciliation: Beginning Trial Balance to Schedule I and IC        | JAC to co<br>applicable       | mplete if                 |
|              | Schedule VII - Agency Litigation Inventory                          | If applical                   | ble                       |
|              | Schedule VIIIA - Priority Budget Issues                             | x                             |                           |
|              | Schedule VIIIB-1 - Priority Reductions FY2                          | 3/24 Not applie               | able                      |
|              | Schedule VIIIB-2 – Priority Reductions FY2                          | 4/25 X                        |                           |
|              | Schedule IX – Major Audit Findings and Recommendations              | If applical                   | ble                       |
|              | Schedule X – Organization Chart                                     | x                             |                           |
|              | Schedule XI – Unit Cost Summary<br>Data Request                     | x                             |                           |
|              | Schedule XIV – Variance from Long Range<br>Financial Outlook        | JAC to co<br>CCRCs if         | mplete with<br>applicable |

# LBR Documents Check List (continued)

| <u>Included:</u><br>Y/N | Issue Code Title and Code Number                                     | Required | Optional |
|-------------------------|----------------------------------------------------------------------|----------|----------|
|                         | Additional Collateral Caseload Resources Request 3000130             |          | х        |
|                         | Additional Equipment 2402000                                         |          | х        |
|                         | Additional Equipment/Books 2402200                                   |          | х        |
|                         | Additional Equipment/Motor Vehicles 2402400                          |          | Х        |
|                         | Additional Operational Expenses 3000510                              |          | х        |
|                         | Additional Price Increases for Utilities 2302700                     |          | х        |
|                         | Additional Workstations for New Office Space 2401300                 |          | х        |
|                         | Attorney Recruitment and Retention 4206A00                           |          | Х        |
|                         | Building Rental for Privately Owned Buildings 2301900                |          | х        |
|                         | Competitive Area Differential Funding 4200A60                        |          | х        |
|                         | Competitive Area Differential - Funding for Support Staff<br>4200A10 |          | х        |
|                         | Cost of Living Adjustment All Staff 4203A70                          |          | х        |
|                         | CPM Training 3801010                                                 |          | х        |
|                         | Eliminate Unfunded Positions 33V6200                                 |          | х        |
|                         | Employee Continuing Education 3800130                                |          | х        |
|                         | Enhanced Other Personal Services 3000640                             |          | х        |
|                         | Enhanced Staffing for Post-Conviction Matters 3001600                |          | х        |
|                         | Establish Trust Fund Authority 4203300                               |          | х        |
|                         | FL Bar Dues 4204020                                                  |          | х        |
|                         | Fund Shift -Add 34XXXXX                                              |          | х        |
|                         | Fund Shift -Deduct 34XXXXX                                           |          | х        |
|                         | Fund Source Identifier Correction - Add 160S300                      |          | х        |
|                         | Fund Source Identifier Correction - Deduct 160S400                   |          | х        |
|                         | Increase Authorized Rate 51R0100                                     |          | х        |
|                         | Increase Trust Fund Authority 3001520                                |          | Х        |
|                         | Increase Trust Fund Authority for Title IV-E Funding 3009520         |          | х        |
|                         | Increased Support Staff 3000030                                      |          | х        |
|                         | Information Technology Critical Needs 36201C0                        |          | х        |
|                         | Information Technology Infrastructure Replacement 24010C0            |          | х        |
|                         | Internal Auditor 4A00010                                             |          | x        |

# **Reference Materials**

- ✓ Account Codes
- ✓ Fund Source Identifier (FSI) Listing
- ✓ Issue Code List from LASPBS
- ✓ OPB Standard #3 Expense and HR Assessment Package

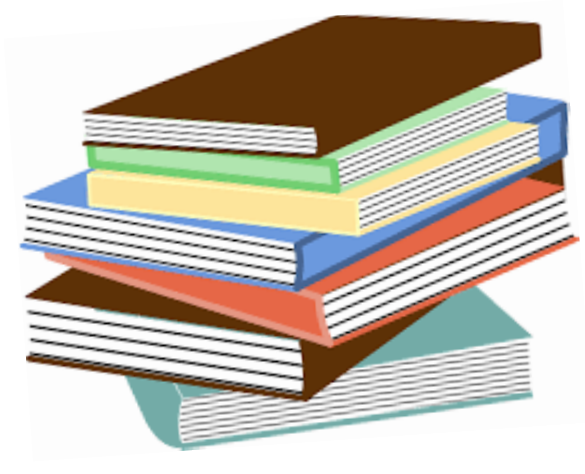

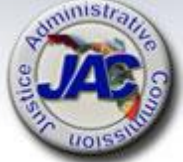

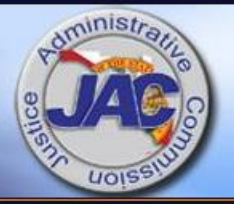

# Trust Fund Reporting Schedule I Series

JUSTICE ADMINISTRATIVE COMMISSION

# What is a Trust Fund

- A Trust Fund serves as a depository for funds that are earmarked for a specified purpose and not be used for anything to the contrary.
- It is created by law and remains in existence and active for a period of four (4) years and then undergoes Legislative review.
  - At that time the trust fund may be re-created, retained, terminated, or modified at the request of an agency during the LBR process via the submission of a Schedule 1D Form.

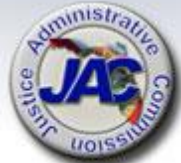

# What is a Trust Fund

- Trust Funds must have specific sources of receipts/revenues *[state, federal, municipal, etc.]* and can have certain restrictions or prohibitions as to allowable expenditures from the trust fund or types of receipts deposited thereto.
- There are eight primary trust funds within Justice Administration, and the combined FY 2022-2023 appropriations is \$182,899,264. Approximately \$10 Million increase over last year.
- All agencies that are administratively served by JAC are required to report their trust funds activities annually via submission of the LBR Schedule I Series of Reports.

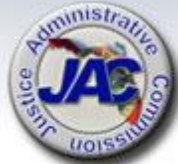

# Reporting Requirements Summary Schedule I Trust Fund Series

|   |   | Title                                                           | Format                    |
|---|---|-----------------------------------------------------------------|---------------------------|
|   | 1 | Estimated Receipts – Current year and Request year [Section I]  | LASPBS                    |
|   | 2 | Trust Fund Narrative                                            | Manual                    |
| 7 | 3 | Detail of Non-Operating Expenditures [Section II]               | LASPBS                    |
| 7 | 4 | Adjustments [Section III]                                       | LASPBS                    |
|   | 5 | Summary [Section IV]                                            | LASPBS<br>Auto Entry Only |
| - | 6 | Detail of Unreserved Fund Balance [Schedule IB]                 | LASPBS                    |
| ~ | 7 | Reconciliation of Unreserved Fund Balance<br>[Schedule IC]      | Manual                    |
| < | 8 | Reconciliation: Beginning Trial Balance to<br>Schedule I and IC | Manual                    |
| F | 9 | Inter-Agency Transfers Reported on Schedule I                   | Manual                    |

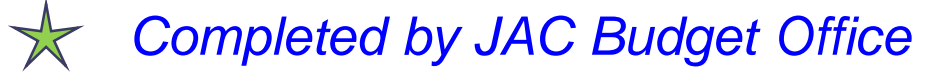

# **Trust Fund Schedule | Format**

The Schedule I summarizes revenues, nonoperating expenditures, adjustments, and operating expenditures.

Section I: Detail of Revenues

Section II: Detail of Non-Operating Expenditures

Section III: Accounting Adjustments

<u>Section IV</u>: Summary (combines Sections I thru III data and displays unreserved fund balances-Line I)

<u>Section V</u>: Schedule IB: Detail of Unreserved Fund Balance: which identifies the funding sources and dollars associated with the ending unreserved fund balances.

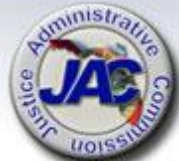

# **Trust Fund Schedule I Format**

The information that is reported on the Schedule I document summarizes revenues, non-operating expenditures, accounting adjustments, and operating expenditures which are presented in five sections within three primary columns for three consecutive fiscal years as follows:

- Column A01 displays the <u>Actual Prior Year</u> FY 2022-2023
- Column A02 displays the <u>Current Year Estimate</u> FY 2023-2024
- Column A03/A12 displays the <u>Agency Request</u> FY 2024-2025. This is input by JAC into Column A03 and systematically via LASPBS becomes Column A12 after submission of the LBR.
- A fourth column, A04 displays the Agency Request Non-Recurring portion of the amounts entered in Column A03/A12.

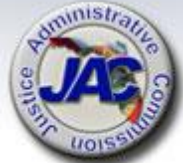

# **Schedule I Revenue Estimates**

1. <u>Estimated Revenue Receipts</u>: Using contracted and pre-determined (Article V Fees) amounts or methodical estimates to project revenue receipts in the current year and the agency LBR request year, by revenue source. Reflected in Section I.

Circuits/Office must provide estimated receipts on the provided data entry form.

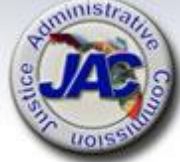

NOISSI

stice

10155

## Schedule I Revenue Estimates Template for CCRCTF

|       |                                 | Justice Administration                    |        |           | 21       | BUDGET PERIOD 2023.24 |       |                       |                   |                 |
|-------|---------------------------------|-------------------------------------------|--------|-----------|----------|-----------------------|-------|-----------------------|-------------------|-----------------|
|       |                                 | Justice Administration                    |        |           | 2170     |                       |       |                       |                   |                 |
| BUDO  | GET ENTITY:                     | Capital Collateral Reg Counsel            |        |           |          |                       |       |                       |                   |                 |
| FUND: |                                 | Capital Collateral Reg Counsel Trust Fund |        |           |          | 2073                  |       |                       |                   |                 |
|       |                                 |                                           |        |           |          |                       |       |                       |                   | 1               |
|       |                                 |                                           |        |           |          |                       | Enter | Current Yr.           | Enter Request Yr. | Enter Request Y |
| SECT  | ION I: DETAIL OF REVENUES (TFR) |                                           |        |           |          |                       | Est.  | Revenues              | Est. Revenues     | Non-recurring   |
| Line  |                                 | Rev/Adj                                   | Serv   |           | Matc     | hing                  | Colu  | ım <mark>n A02</mark> | Column A03        | Column A04      |
| ŀ     | Description                     | Code                                      | Charge | Authority | State IC | Local IC              | FY    | 2022-23               | FY 2023-24        | FY 2023-24      |
| )3    | Reimbursements - Federal        | 001870                                    | 0%     | 27.715    | 0%       | 0%                    | \$    | 190,986               | \$ 190,986        |                 |
| )4    |                                 |                                           |        |           |          |                       |       |                       |                   |                 |
| )5    |                                 |                                           |        |           |          |                       |       |                       |                   |                 |
| )6    |                                 |                                           |        |           |          |                       |       |                       |                   |                 |
|       |                                 |                                           |        |           |          |                       |       |                       |                   |                 |
|       |                                 |                                           |        |           |          |                       |       |                       |                   |                 |
|       |                                 |                                           |        |           |          |                       |       |                       |                   |                 |
|       |                                 |                                           |        |           |          |                       |       |                       |                   |                 |
|       |                                 |                                           |        |           |          |                       |       |                       |                   |                 |
|       |                                 |                                           |        |           |          |                       |       |                       |                   |                 |
|       |                                 |                                           |        |           |          |                       |       |                       |                   |                 |
|       |                                 |                                           |        |           |          |                       |       |                       |                   |                 |
| -     |                                 |                                           |        |           |          |                       |       |                       |                   |                 |

\$

190,986 \$

190,986 \$

mda

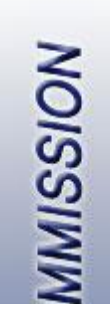

# Schedule I Section I Prior Year Example for CCRCTF

| BPSC1L01 LAS/PBS SYSTEM SCHEDULE I - LBE<br>BUDGET PERIOD: 2013-2024 TRUST FUNDS AVAILABLE<br>STATE OF FLORIDA                     |                                                          | SP 10/05/2022<br>TRUS                              | 2 09:16 PAGE: 71<br>SCHEDULE I<br>ST FUNDS AVAILABLE |  |  |  |  |  |  |
|----------------------------------------------------------------------------------------------------|----------------------------------------------------------|----------------------------------------------------|------------------------------------------------------|--|--|--|--|--|--|
|                                                                                                    | COL A01 COL A0<br>ACT PR YR CURR Y<br>EXP 2021-22 EXP 20 | 02 COL A03<br>YR EST AGY REQUI<br>022-23 FY 2023-2 | COL A04<br>EST AGY REQ N/R<br>24 FY 2023-24          |  |  |  |  |  |  |
| JUSTICE ADMINISTRATION 21000000<br>CAPITAL COLLATERAL REG COU 21700000<br>PGM: SOUTH REGION COUNSEL 21703000<br>CAP JST REP IC 217 |                                                          |                                                    |                                                      |  |  |  |  |  |  |
| FUND: CAPITAL COLLATERAL REG TF 2073                                                                                               |                                                          |                                                    |                                                      |  |  |  |  |  |  |
| SECTION I: DETAIL OF REVENUES<br>REVENUE CAP SVC AUTH MATCHING % CFDA<br>CODE CHG% ST I/C LOC I/C NO.                              |                                                          |                                                    |                                                      |  |  |  |  |  |  |
| 03 REIMBURSEMENT - FEDERALLY FUNDED EXPENDITURES<br>001870 NO 0.0 27.715 0.00 0.00                                                 | 55,013 19                                                | 90,986 190,9                                       | 986                                                  |  |  |  |  |  |  |
| TOTAL TO LINE B IN SECTION IV                                                                                                    | 55,013 19                                                | 90,986 190,9                                       | 986<br>                                              |  |  |  |  |  |  |

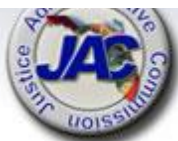

# **Schedule I Narrative**

2. Revenue Estimating Methodology:

Provide a detailed explanation of the methodology used to determine the revenue estimates for FY 2022-23 and FY 2023-24 as shown on the Schedule I Data Entry form.

Circuits/Office must provide information as to how estimated receipts were determined which includes providing calculations.

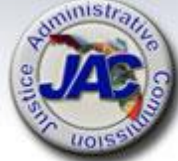

## **Schedule I Narrative Template**

### SCHEDULE I TRUST FUND NARRATIVE FORM

#### FY 2024-2025 LEGISLATIVE BUDGET REQUEST

\*\*\*\*\*\*\*\*\*\*\*\*\*\*\*\*\*\*\*\*\*\*\*\*

Circuit/Office Name: Capital Collateral Regional Counsel - Xxx

Trust Fund Name: Capital Collateral Regional Counsel Trust Fund, FID# 2073

Name of Person Completing This Form: Xxx Xxxx

Telephone #: xxx-xxx-xxxx

\*\*\*\*\*\*\*\*\*

#### Revenue Estimating Methodology:

Capital Collateral Regional Counsel – XXXXX Region is charged with the statutory responsibility of providing legal representation in both state and federal Capital post-conviction proceedings to any person convicted and sentenced to death in Florida who is without counsel due to his or her indigence.

Section 27.702(3) F.S (1996 Supp) states: The Capital Collateral Representative shall file motions seeking compensation for the representation and reimbursement pursuant to 18 U.S.C. s.3006A. The methodology used in determining the reimbursement is as follows:

When cases enter the federal courts, they are tracked through completion.

Reimbursement for the hours worked by attorneys and investigators along with applicable expenses are requested from federal courts. Based on the average reimbursement per case for the past 5 years, \$31,831.

CCRC-xxxx estimates the following for FY 23-24:

FY 23-24: 6 Cases @ \$31,831 = \$190,986

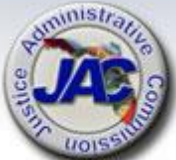

#### 5 Percent State Trust Fund Reserve and 8 Percent Service Charge to General

**<u>Revenue</u>**: Revenues in this fund are not subject to the 5 Percent Trust Fund Reserve nor the 8 Percent Service Charge to General Revenue.

## Schedule I Trust Fund Format

- 3. Detail of Non-Operating Expenditures:
- Reflects a detailed calculation of the 5 percent trust fund reserve for FY 2024-25(calculated on recurring FY 2023-24 estimated revenue).
- Reflects a detailed calculation of the 8 percent Service Charge to General Revenue (SCGR) for FY 2023-24 and FY 2024-25 (calculated on recurring FY 2023-24 and FY 2024-25 estimated revenue).

JAC will provide calculations based on applicable estimated receipts. Only receipts coded to revenue categories exempt from the SCGR will be excluded from the calculation.

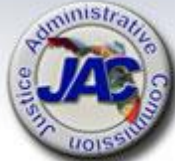

## **Schedule I Trust Fund Format**

4. <u>Adjustments</u>: Adjustments are items other than revenues, nonoperating, operating and fixed capital outlay appropriations that are necessary in determining the Unreserved Fund Balance for budgetary purposes. Reflected in Section III.

JAC will provide explanations based on any adjusting entries that are made and supported by the accounting records.

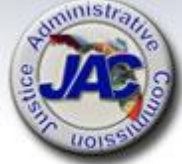
# **VE COMMISSION**

## Schedule I Section II and III Prior Year Example for CCRCTF

COL A01

ACT PR YR

COL A02

CURR YR EST

COL A03

AGY REQUEST

COL A04

AGY REO N/R

| NE C                                            |                |                   | EX          | P 2021-22 | EXP 2022-23 | FY 2023-24 | FY 2023-24 |
|-------------------------------------------------|----------------|-------------------|-------------|-----------|-------------|------------|------------|
| SECTION II: DETAIL OF NONOPERATING EXPENDITURES | OBJECT<br>CODE | TRANSFER<br>TO BE | CFDA<br>NO. |           |             |            |            |
|                                                 |                |                   |             |           |             |            |            |
| TOTAL TO LINE E IN SECTION IV                   |                |                   |             |           |             |            |            |
| SECTION III: ADJUSTMENTS                        |                |                   |             |           |             |            |            |
|                                                 | OBJECT<br>CODE |                   |             |           |             |            |            |
| 05 SEPTEMBER 2022 CF REVERSION                  | 991000         |                   |             |           | 8,757       |            |            |
| TOTAL TO LINE H IN SECTION IV                   |                |                   |             |           | 8,757       |            |            |

## **Schedule I Trust Fund Format**

#### 5. Summary [Section IV]:

- Line A: Displays the Unreserved Fund Balance as of July 1.
- Line B: Displays the total of Section I: Detail of Revenues.
- Line C: Displays the total funds available (Line A plus Line B).
- Line D: Displays total operating expenditures.
- Line E: Displays the total of Section II: Detail of Nonoperating Expenditures.
- Line F: Displays total fixed capital outlay expenditures.
- Line G: Displays the Unreserved Fund Balance before Adjustments (Line C minus Lines D, E, and F).
- $\circ~$  Line H: Displays the total of Section III: Adjustments.
- Line I: Displays the Unreserved Fund Balance as of June 30 (Line G minus Line H).

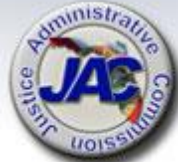

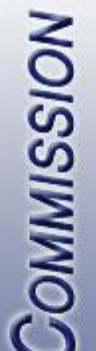

## Schedule I Section IV Prior Year Example for CCRCTF

| SECTION IV: SUMMARY                            |     | COL A01<br>ACT PR YR<br>EXP 2021-22 | COL A02<br>CURR YR EST<br>EXP 2022-23 | COL A03<br>AGY REQUEST<br>FY 2023-24 | COL A04<br>AGY REQ N/R<br>FY 2023-24 |
|------------------------------------------------|-----|-------------------------------------|---------------------------------------|--------------------------------------|--------------------------------------|
| UNRESERVED FUND BALANCE - JULY 1               | (A) | 532,78                              | 30 570 <b>,</b> 567                   | 294,446                              |                                      |
| ADD: REVENUES (FROM SECTION I)                 | (B) | 55,01                               | 13 190,986                            | 190,986                              |                                      |
| TOTAL FUNDS AVAILABLE (LINE A + LINE B)        | (C) | 587,79                              | 761,553                               | 485,432                              |                                      |
| LESS: OPERATING EXPENDITURES                   | (D) | 17,22                               | 475,864                               | 475,864                              |                                      |
| LESS: NONOPERATING EXPENDITURES (SECTION II)   | (E) |                                     |                                       |                                      |                                      |
| LESS: FIXED CAPITAL OUTLAY (TOTAL ONLY)        | (F) |                                     |                                       |                                      |                                      |
| UNRESERVED FUND BALANCE - JUNE 30 - BEFORE ADJ | (G) | 570,50                              | 67 285,689                            | 9,568                                |                                      |
| NET ADJUSTMENTS (FROM SECTION III)             | (H) |                                     | 8,757                                 |                                      |                                      |
| ADJUSTED UNRESERVED FUND BALANCE - JUNE 30     | (I) | 570,50                              | 57 294,446                            | 9,568                                |                                      |

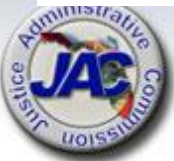

## **Schedule I Trust Fund Format**

6. <u>Detail of Unreserved Fund Balance</u> [<u>Schedule IB</u>]: To identify the funding sources and dollars associated with the Unreserved Fund Balance at the end of the fiscal year.

JAC will complete this section on behalf of all circuits and offices.

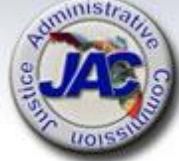

|        | NOISSIV                                              | Schedule I Schedule IB<br>Prior Year Example for CCRCTF |                                          |                                                             |                                  |                                     |                                       |                                      |                                   |  |
|--------|------------------------------------------------------|---------------------------------------------------------|------------------------------------------|-------------------------------------------------------------|----------------------------------|-------------------------------------|---------------------------------------|--------------------------------------|-----------------------------------|--|
|        | BPSC1L01 L<br>BUDGET P<br>STATE O                    | AS/PBS SYSTEM<br>ERIOD: 2013-2024<br>F FLORIDA          |                                          | SCHEDULE I<br>TRUST FUNDS A                                 | - LBE<br>VAILABLE                |                                     | SP                                    | 10/05/2022 09<br>TRUST F             | :16 PAGE:<br>SCHEDU<br>UNDS AVAII |  |
|        |                                                      |                                                         |                                          |                                                             |                                  | COL A01<br>ACT PR YR<br>EXP 2021-22 | COL A02<br>CURR YR EST<br>EXP 2022-23 | COL A03<br>AGY REQUEST<br>FY 2023-24 | COL A04<br>AGY REQ<br>FY 2023-    |  |
|        | JUSTICE AD<br>CAPITAL CO<br>PGM: SOUTH<br>CAP JST RE | MINISTRATION<br>LLATERAL REG COU<br>REGION COUNSEL<br>P | 21000000<br>21700000<br>21703000<br>2170 |                                                             |                                  |                                     |                                       |                                      |                                   |  |
|        | FUND: CAPI                                           | TAL COLLATERAL REG                                      | TF 2073                                  |                                                             |                                  |                                     |                                       |                                      |                                   |  |
|        | SCHEDULE I                                           | B: DETAIL OF UNRES                                      | ERVED FUND BALANC                        | <mark>E</mark><br>FUNDING SOURCE<br>STATE(S)<br>NONSTATE(N) | RESTRICTED(R)<br>UNRESTRICTED(U) |                                     |                                       |                                      |                                   |  |
|        | 01 REIMBUR                                           | SEMENTS OF FEDERAL                                      | EXPENDITURES                             | Ν                                                           | R                                | 570,567                             | 294,446                               | 9,568                                |                                   |  |
| airo . | ADJUSTE                                              | D UNRESERVED FUND                                       | BALANCE - JUNE 30                        |                                                             |                                  | 570 <b>,</b> 567                    | 294,446                               | 9,568                                |                                   |  |

NOT

## **Schedule I Trust Fund Format**

7. <u>Reconciliation of Unreserved Fund Balance</u> [Schedule IC]: The Schedule IC is used to determine the available trust fund balance for budgetary purposes based on the assets and liabilities of the fund.

JAC will complete this form on behalf of all circuits and offices.

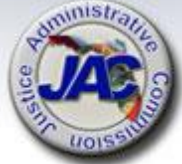

#### Schedule IC Reconciliation of Unreserved Fund Balance

#### SCHEDULE IC: RECONCILIATION OF UNRESERVED FUND BALANCE

| Department Title:<br>Trust Fund Title:<br>Budget Entity:<br>LAS/PBS Fund Number: | Justice Administration<br>Capital Collateral Regional Counsel Trust Fund<br>Department 21<br>2073 |                      |                       |  |  |  |
|----------------------------------------------------------------------------------|---------------------------------------------------------------------------------------------------|----------------------|-----------------------|--|--|--|
|                                                                                  | Balance as of 6/30/2022                                                                           | SWFS*<br>Adjustments | Adjusted<br>s Balance |  |  |  |
| Chief Financial Officer's (CFO) Cash Balance                                     | 1,885,853.58                                                                                      | (A)                  | 1,885,853.58          |  |  |  |
| ADD: Other Cash (See Instructions)                                               | -                                                                                                 | (B)                  | -                     |  |  |  |
| ADD: Investments                                                                 | _                                                                                                 | (C)                  | -                     |  |  |  |
| ADD: Outstanding Accounts Receivable                                             | -                                                                                                 | (D)                  | -                     |  |  |  |
| ADD:                                                                             | -                                                                                                 | (E)                  | -                     |  |  |  |
| Total Cash plus Accounts Receivable                                              | 1,885,853.58                                                                                      | (F) -                | 1,885,853.58          |  |  |  |
| LES Allowances for Uncollectibles                                                | -                                                                                                 | (G)                  | -                     |  |  |  |
| LES Approved "A" Certified Forwards                                              | 30,000.00                                                                                         | (H)                  | 30,000.00             |  |  |  |
| Approved "B" Certified Forwards                                                  | -                                                                                                 | (H)                  | -                     |  |  |  |
| Approved "FCO" Certified Forwards                                                | -                                                                                                 | (H)                  | -                     |  |  |  |
| LESS: Other Accounts Payable (Nonoperating)                                      | _                                                                                                 | (I)                  | -                     |  |  |  |
| LESS:                                                                            | -                                                                                                 | (J)                  | -                     |  |  |  |
| Unreserved Fund Balance, 07/01/22                                                | 1,855,853.58                                                                                      | (K) -                | 1,855,853.58          |  |  |  |

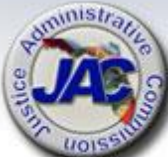

## **Schedule I Trust Fund Format**

8. <u>Reconciliation: Beginning Trial Balance to Schedule I</u> <u>and IC</u>: The purpose of this form is to reconcile any differences between the agency's beginning trial balance as of July 1 and Line K of the Schedule IC.

JAC will complete this form on behalf of all circuits and offices.

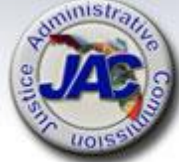

#### Schedule IC Reconciliation of Beginning Trial Balance to Schedule I and IC

#### RECONCILIATION: BEGINNING TRIAL BALANCE TO SCHEDULE I and IC

| Department Title:                              | Budget Period: 2023-2024<br>Justice Administration                                                                       |                         |        |  |  |  |  |  |  |
|------------------------------------------------|----------------------------------------------------------------------------------------------------|-------------------------|--------|--|--|--|--|--|--|
| LAS/PBS Fund Numb                              | LAS/PBS Fund Number: 2073                                                                                                |                         |        |  |  |  |  |  |  |
| BEGINNING TRIAL BAL                            | ANCE:                                                                                                    |                         |        |  |  |  |  |  |  |
| <b>Total Fund B</b><br>Total all G<br>GLC 539X | alance Per FLAIR Trial Balance, 07/01/22<br>LC's 5XXXX for governmental funds;<br>IX for proprietary and fiduciary funds | <b>1,855,853.58</b> (A) |        |  |  |  |  |  |  |
| Subtract Non                                   | spendable Fund Balance (GLC 56XXX)                                                                                       | (B)                     |        |  |  |  |  |  |  |
| Add/Subtract                                   | Statewide Financial Statement (SWFS)Adjustm                                                                              | ents :                  |        |  |  |  |  |  |  |
| SWFS Adj                                       | ustment # and Description                                                                                                | (C)                     |        |  |  |  |  |  |  |
| SWFS Adj                                       | ustment # and Description                                                                                                | (C)                     |        |  |  |  |  |  |  |
| Add/Subtract                                   | Other Adjustment(s):                                                                                                    |                         |        |  |  |  |  |  |  |
| Approved                                       | "B" Carry Forward (Encumbrances) per LAS/PBS                                                                             | (D)                     |        |  |  |  |  |  |  |
| Approved                                       | FCO Certified Forward per LAS/PBS                                                                                        | (D)                     |        |  |  |  |  |  |  |
| A/P not C/                                     | F-Operating Categories                                                                                                   | (D)                     |        |  |  |  |  |  |  |
|                                                |                                                                                                    | (D)                     |        |  |  |  |  |  |  |
|                                                |                                                                                                    | (D)                     |        |  |  |  |  |  |  |
|                                                |                                                                                                    | (D)                     |        |  |  |  |  |  |  |
| ADJUSTED BEGINNING                             | G TRIAL BALANCE:                                                                                                    | 1,855,853.58 (E)        | $\geq$ |  |  |  |  |  |  |
| UNRESERVED FUND BA                             | LANCE, SCHEDULE IC (Line K)                                                                                              | 1.855.853.58 (F)        | ≯      |  |  |  |  |  |  |
| DIFFERENCE:                                    |                                                                                                    | 0.00 (G)*               |        |  |  |  |  |  |  |
| *SHOULD EQUAL ZERO                             | D.                                                                                                    |                         |        |  |  |  |  |  |  |
|                                                |                                                                                                    |                         |        |  |  |  |  |  |  |
|                                                |                                                                                                    |                         |        |  |  |  |  |  |  |

Office of Policy and Budget - July 2022

## Schedule I Trust Fund Format

9. <u>Inter-Agency Transfers Reported on Schedule I</u>: Inter-agency transfers from/to a specific fund totaling \$100,000 or more must be confirmed with the corresponding sending/receiving agency.

> Executive Office of the Governor Inter-Agency Transfers Reported on Schedule I

#### Agency Name: JAC /State Attorney Office-... Judicial Circuit

List all transfers totaling \$100,000 or more. Provide the applicable agency name and fund number, the categories used for both the transfer in and the transfer out, and the amount of the transfer for each of the fiscal years indicated, as well as the name of the person at the other agency who confirmed the amount of the transfer and the date of the confirmation. If transferred in/out to the General Revenue Fund, do not include on this form; however, on Schedule I be sure to include "To GR" or "From GR" in the description field.

Fund Name and Number :

#### Grants and Donations Trust Fund 20 2 339013

| Transfers In<br>(Provide Agency and Fund Number Received From) | Transfer In<br>Revenue<br>Category | Amount<br>FY 21-22 (A01) | Amount<br>FY 22-23 (A02) | Amount<br>FY 23-24 (A03) | Transfer Out<br>Expenditure<br>Category | Confirmed By/Date        |
|----------------------------------------------------------------|------------------------------------|--------------------------|--------------------------|--------------------------|-----------------------------------------|--------------------------|
| Department of Legal Affairs FID #2261                          | 001510                             | \$ 266,980.37            | \$ 260,533.00            | \$ 286,412.00            | 104133                                  | Sarah Nortelus 9/21/2022 |
|                                                                |                                    |                          |                          |                          |                                         |                          |

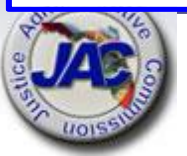

#### Currently Not Applicable for any CCRC funding

## **Unreserved Fund Balance**

The Unreserved Fund Balance is the summation of prior year's unreserved fund balance that was brought forward into the current period plus total cash on hand plus estimated receipts, minus actual disbursements and outstanding obligated expenditures for which a disbursement has not yet been made.

The Unreserved Fund Balance is only calculated and used in the preparation of the annual LBR Trust Fund Schedule series of reports, and is not the same total as the cash balance.

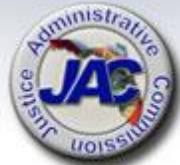

## Negative Unreserved Fund Balances On the Schedule I Report

In current or LBR request fiscal year, the estimated receipts combined with the prior year carry forward unreserved fund balance amount must be sufficient to support the total estimated operating and non-operating expenditures/budget authority as noted on Lines "D" and "E" of the Schedule I Report.

A negative unreserved fund balance can be eliminated by either:

- A. Increasing the estimated receipts (where feasible) or
- B. Reducing estimated expenditures/budget authority before final submission into LASPBS and upload of the Schedule I Reports to the Florida Fiscal Portal.

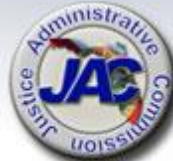

### Eliminate Negative Unreserved Fund Balances On The Schedule I Report

**OPTION A :** Increase Estimated Receipts (Revenue)

For the current FY or LBR Request Year, increases in receipts can only be made if the amount can be substantiated by contracts, memorandums of agreements or reasonable projections.

All receipt projections must be justified in the Schedule I Narrative document which provides the methodology as to how the estimated figures were determined.

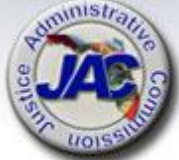

### Eliminate Negative Unreserved Fund Balances On The Schedule I Report

#### **OPTION B:** Decrease Expenditures/Budget Authority

If the decrease is for the current year, notify JAC of the exact amount to reduce and a line item adjustment called "UNFUNDED BUDGET" will be entered in Section II. This will in effect reduce Line "D" [estimated expenditures /budget authority] for purposes of balancing the Schedule I Report only. An agency's actual current year budget authority will not be reduced by this action.

If the decrease is for the request year, then an LBR issue should be considered requesting the deletion or reduction in budget authority that is not supported with sufficient estimated receipts or that is no longer needed.

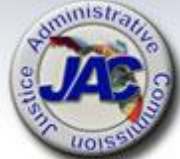

#### E-Mail Certification of Estimated Receipts For FYs 2023-2024 and 2024-2025

Each Office is required to send an email certifying the estimated receipts to Laurie Harrison at the Governor's Office of Policy and Budget Trust Fund Unit, after Friday, September 15, 2023 during the OPB Technical Review period which will be sometime shortly after the LBR original submission date.

Laurie's email address is: <u>laurie.harrison@laspbs.state.fl.us</u>. Please copy the JAC Budget Office: <u>budget@justiceadmin.org</u>

#### Please do not send email before Friday, September 15<sup>th</sup>.

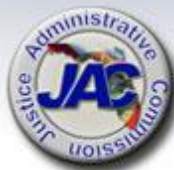

#### E-Mail Certification of Estimated Receipts For FYs 2023-2024 and 2024-2025

Example Language for email is as follows:

#### "Dear Ms. Harrison,

The Capital Collateral Regional Counsel, \_\_\_\_ Region, confirms that the estimated receipts as reported on the Trust Fund Schedule 1 document are the most accurate figures based on available information at the time of submission of the FY 2024-25 Legislative Budget Request. This office will notify the OPB Trust Fund Unit if any significant changes in revenue estimates occur prior to the issuance of the Governor's Budget Recommendations."

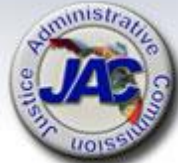

## Long Range Program Plan

## **Mission Statement**

Performance Measures

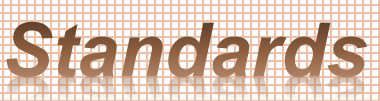

## Trends & Conditions Goals SWC

Activities Outcomes Outputs

Services Objectives Unit Cost

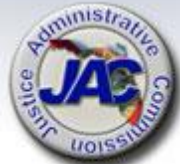

# LRPP Due Date To JAC \* New Download Procedure \*

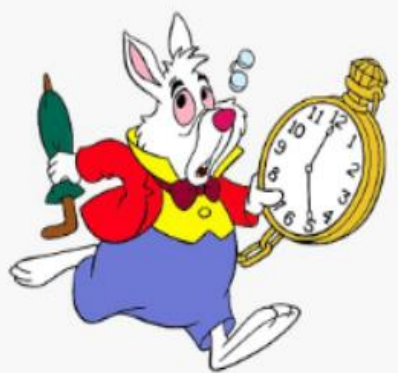

All LRPP schedules and exhibits are due to the JAC Budget Office by <u>Friday, August 18, 2023</u> at 6:00 P.M. EDT.

- Download LRPP Templates from MyJAC
- Upload all completed LRPP documents to the Pydio 'Completed' Budget Folder like last year.
- Email the Budget Office at <u>Budget@justiceadmin.org</u> to confirm that the information has been uploaded.
- If you do not hear from the JAC Budget Office within two business days to confirm submission, please email us again.

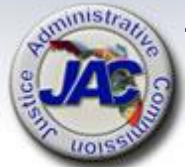

## **LRPP Publication Due Date**

All completed LRPP exhibits and schedules must be uploaded to the Florida Fiscal Portal by September 29, 2023

Written notification (usually by email) must be provided from JAC to Legislative staff and the Governor's Office.

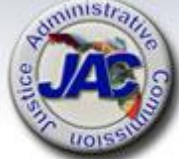

## **Please Help Us To Better Serve You**

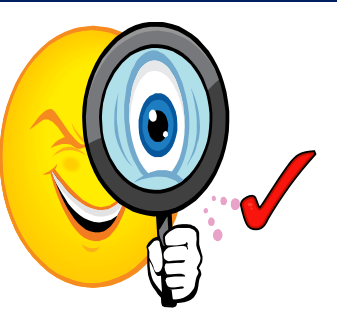

Carefully review the data that you are submitting in your LBR and LRPP packages and refer to the Checklist.

Use the Pydio Budget Folder to upload all forms, schedules, exhibits and supporting documents electronically. This will ensure receipt directly to all staff in the JAC Budget Office.

Complete and submit all documents within the time frames requested to avoid delays in processing and uploading to the Florida Fiscal Portal.

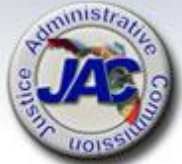

## **Budget Office Contact Information**

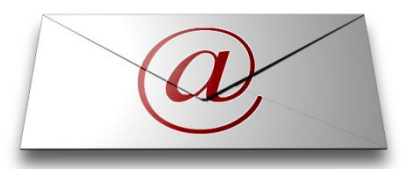

Email Addresses: PRIMARY: <u>budget@justiceadmin.org</u>

<u>Staff:</u> Mailea Adams Kelly Jeffries Adam Preisser

Mailea.Adams@justiceadmin.org Kelly.Jeffries@justiceadmin.org Adam.Preisser@justiceadmin.org

Phone Number: 850.488.2415

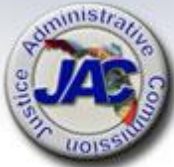

## **Dates to Remember**

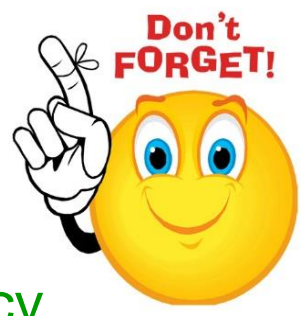

- July 28, 2023: Budget Office deadline for agency LBR document submission.
  - ✓ September 15, 2023: Deadline for Department LBR upload to Florida Fiscal Portal by JAC.
- August 18, 2023: Budget Office deadline for agency LRPP document submission.
  - ✓ September 29, 2023: Deadline for Department LRPP upload to Florida Fiscal Portal by JAC.

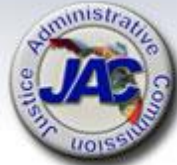

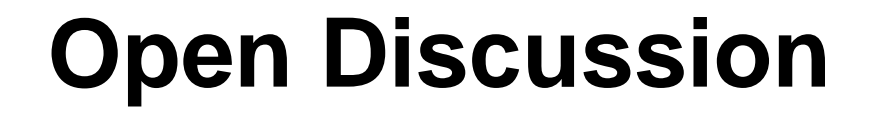

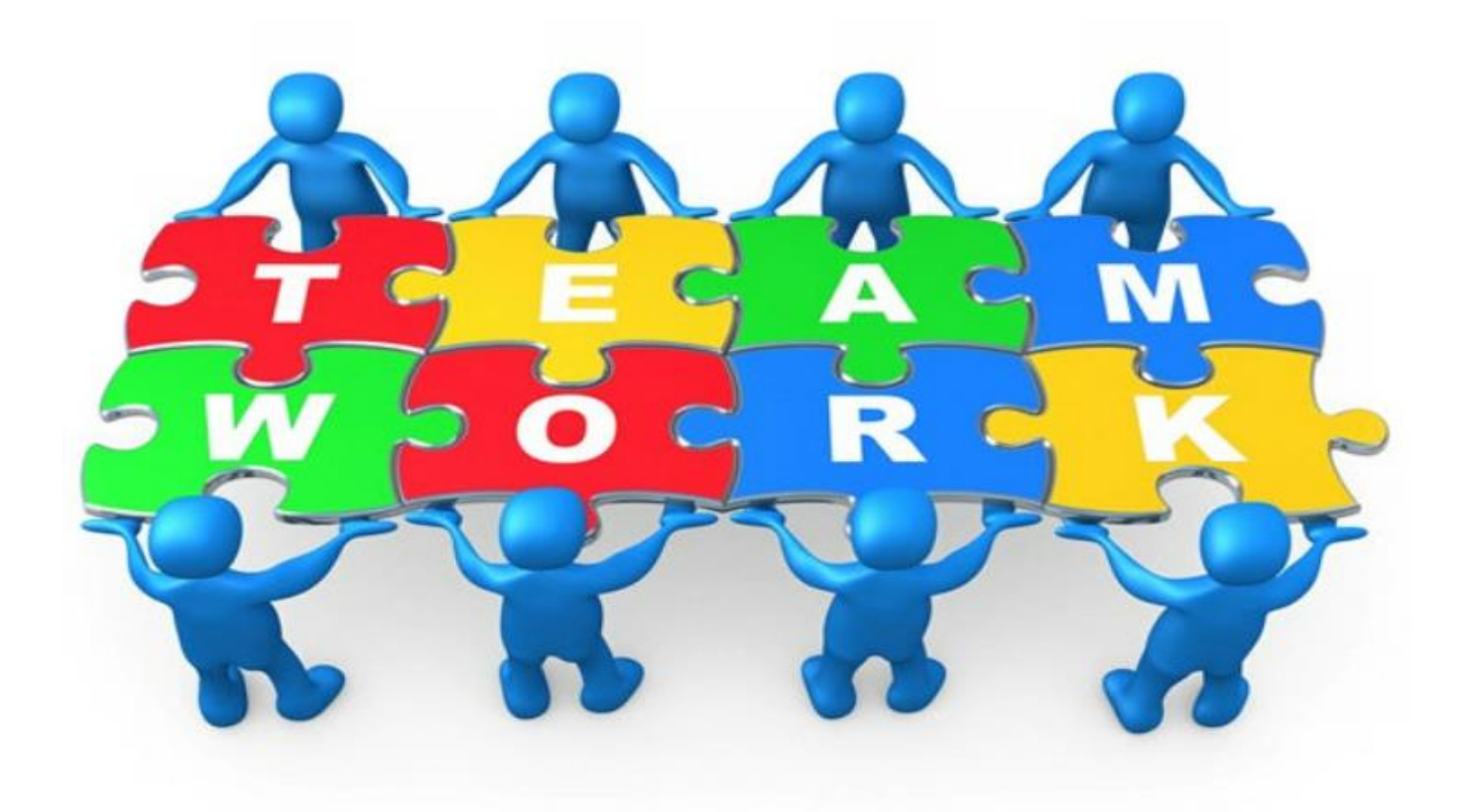

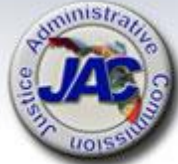

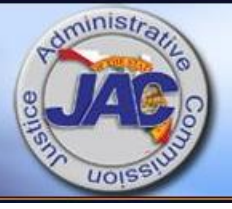

# Uploading Documents to Pydio

JUSTICE ADMINISTRATIVE COMMISSION

## For Budget Folder Use Only

# **Uploading to Pydio**

There are two ways to upload documents into Pydio:

- Drag and drop into the space in the middle of the screen.
- Use the Upload button on the upper right-hand side of the screen.

Both accomplish the same thing.

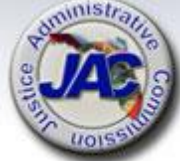

# Loading Using Drag and Drop

- 1. In Windows Explorer open the folder where your document(s) are stored.
- 2. In Pydio double click on the Budget folder within your workspace. Make sure it says Budget at the top.
- 3. Select the documents from Windows Explorer and drag them into the center of your Pydio screen. Display view is most useful for this option.
- 4. A window will appear showing what is being loaded.
- 5. Wait a moment for the documents to display in your folder to confirm it's finished loading.

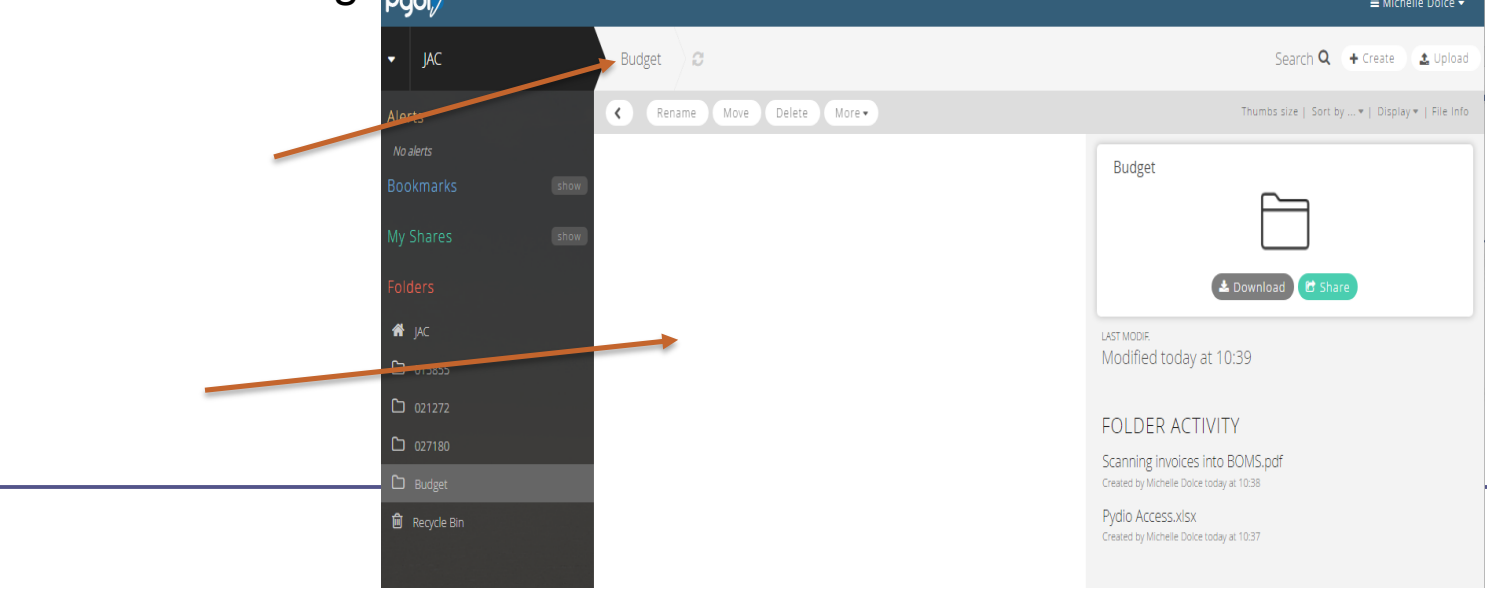

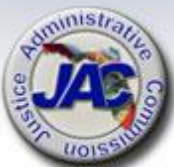

## Loading Using the Upload Button

- 1. In Windows Explorer open the folder where your document(s) are stored.
- 2. In Pydio double click on the Budget folder within your workspace. Make sure it says Budget at the top.
- 3. In the upper left-hand corner of the Pydio screen select the Upload button. A window will appear.
- 4. Drag your documents into that window.
- 5. Wait a moment for the documents to display in your folder to confirm it's finished loading.

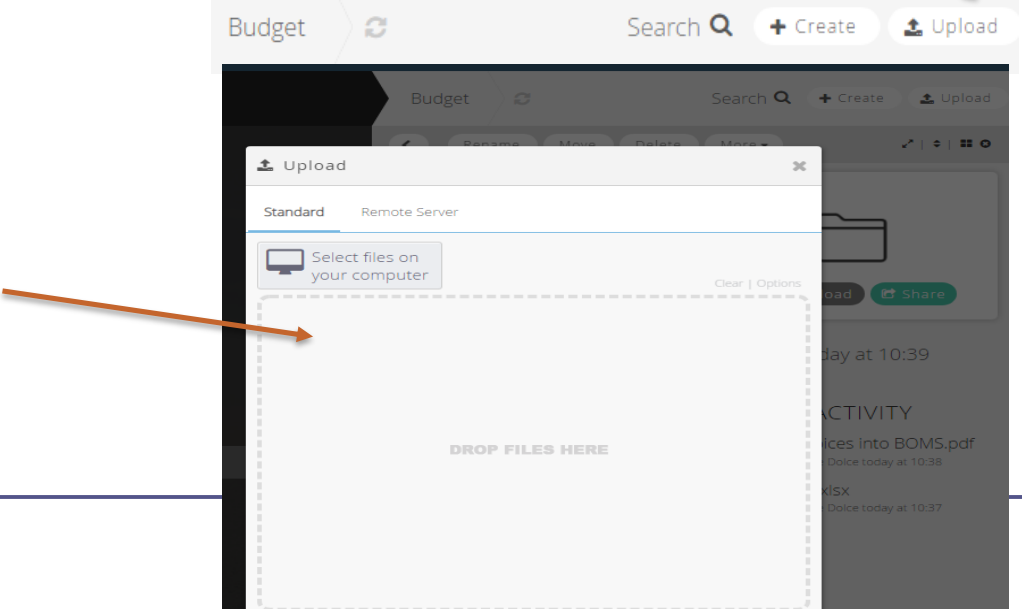